## ឧទសន្ត័ន្ទ ២

ទៀមផ្ទេះច្រាក់នៅសមាខិកម្រព័ន្ធបាកខ តាមយេះសេទាអេស៊ីលីជាអ៊ីនឆើណែត តុខម្រព័ន្ធ CIB

- ១ នេះប្រាក់នៅគណនីបាកចមេស៊ីលីខា/បាកចមលាភារនេះច
  - ।- ភារទញ្ចូលនិត្តន័យ និទអនុម័តិ
    - 1- Maker/Inputter
      - > Login CIB → Enter User Name → Enter Password

| Ξ         | ENGLISH -        |
|-----------|------------------|
| អេស៊ី     | លីដា 📢           |
| CORPORATE | INTERNET BANKING |
| USERID    | <u>Å</u>         |
| PASSWORD  |                  |
|           |                  |
| FORGOT ID | FORGOT PASSWORD  |
|           |                  |

> Enter OTP to verify login by ACLEDA Hard Token

| 2-Step Verification                       |        |        |  |  |
|-------------------------------------------|--------|--------|--|--|
| Please input an OTP from your Hard Token. |        |        |  |  |
| ОТР                                       |        |        |  |  |
|                                           | Verify | Cancel |  |  |

> ចុចលើ Buttor = → Local Fund Transfer → Transfer to Other Banks/Bakong Wallet

| អេស៊ីលីដា 💙                                 |                   |                                                                                                    | English -<br>ATM LOCATIONS   POS LOCATIONS   EXCHANGE RATE   FAQs   CONTACT US   ABOUT US |
|---------------------------------------------|-------------------|----------------------------------------------------------------------------------------------------|-------------------------------------------------------------------------------------------|
| ☆ ≡←                                        |                   |                                                                                                    | 9 🖲                                                                                       |
| د من المحمد Account Services                | Incoming Message  |                                                                                                    |                                                                                           |
| Bill Payment                                | Search by subject | Go                                                                                                    |                                                                                           |
| Cheque Services                             | □- C              |                                                                                                    | Page 1 v of 5                                                                             |
| 🔉 Local Fund Transfer                       | Sender            | Subject                                                                                                  | Date/Time Links                                                                           |
| • Own Account Transfer                      | ACLEDA Bank       | Your Payroll Ref: PR2317000006 has been processed successfully                                           | 17/07/2023 09:27:43                                                                       |
| Fund Transfer within Bank                   | TS.CHECKER        | Your Payroll Ref: PR23170000006 will be processed on the future arrival date                             | 17/07/2023 09:26:53                                                                       |
| InterBank Transfer                          | ACLEDA Bank       | Your Fund Transfer within Bank Ref: PP23160000001 has been processed successfully                        | 16/06/2023 00:00:27                                                                       |
| Transfer to Other Banks / Bakong     Wallet | TS.SADMIN         | Your Fund Transfer within Bank Ref: PP23160000001 will be processed on the future arrival date           | 09/06/2023 15:13:57                                                                       |
| Transfer to Other Bank via Fast             | ACLEDA Bank       | Your Payroll to Mobile Number Ref: PM23136000005 has been processed successfully                         | 22/05/2023 00:00:24                                                                       |
| Payment<br>► Change Information             | TS.SADMIN         | Your Payroll to Mobile Number Ref: PM23136000005 will be processed on the future arrival date            | 16/05/2023 13:22:34                                                                       |
| ▶ Manage Template (Local)                   | TS.SADMIN         | Your Payroll to Mobile Number Ref: PM23136000004 will be processed on the future arrival date            | 16/05/2023 11:18:39                                                                       |
| 🛞 Messages                                  | TS.SADMIN         | Your Payroll to Mobile Number Ref: PM23136000003 has been rejected                                       | 16/05/2023 10:22:38                                                                       |
| Overseas Fund Transfer                      | TS.SADMIN         | Your Payroll to Mobile Number Ref: PM23136000001 will be processed on the future arrival date            | 16/05/2023 09:22:21                                                                       |
| Payment Services                            | TS.SADMIN         | Your Supplier Payment to Wallet Accounts Ref: SM23132000001 will be processed on the future arrival date | 12/05/2023 11:21:18                                                                       |
| 🔯 Standing Order                            |                   | $\epsilon  ightarrow$                                                                                    |                                                                                           |
| 💭 Loan Service                              |                   |                                                                                                    |                                                                                           |
| Request Services                            |                   |                                                                                                    |                                                                                           |

- បញ្ចូលព័ត៌មានផ្ទេរប្រាក់ ដូចខាងក្រោម ៖
  - 🖲 Other Banks/Bakong Wallet : ជ្រើសយក Bakong Wallet
  - 2 Sending Details
    - From Account : ជ្រើសរើសគណនីកាត់ទឹកប្រាក់ចេញ
    - Available Balance : សមតុល្យគណនីជាក់ស្តែងបង្ហាញដោយស្វ័យប្រវត្តិ
  - 8 Transfer Details
    - To Account No. : បំពេញលេខគណនី ACLEDA Wallet/Other Bank Wallet
       ឈ្មោះគណនីបង្ហាញដោយស្វ័យប្រវត្តិ
    - Transfer Currency : ជ្រើសរើសប្រភេទរូបិយប័ណ្ណគណនីទទួលប្រាក់
      - Transfer Amount : បញ្ចូលចំនួនទឹកប្រាក់
    - Exchange Rate : ប្រព័ន្ធបង្ហាញអត្រាប្តូរប្រាក់របស់ធនាគារប្រសិនបើគណនីកាត់ទឹកប្រាក់
       ចេញខុសពីគណនីអ្នកទទួល
    - Bakong Transfer Fee : ថ្លៃសេវាផ្ទេរប្រាក់បង្ហាញដោយស្វ័យប្រវត្តិ
    - Debit Amount : ចំនួនទឹកប្រាក់សរុបកាត់ចេញពីគណនីបង្ហាញដោយស្វ័យប្រវត្តិ
    - Purpose : ជ្រើសរើសគោលបំណងផ្ទេរប្រាក់
    - Support Document : ចុច "Please select file" ដើម្បីទាញយកឯកសារគាំទ្រជា PDF (ប្រសិនមាន)
  - 🔮 ចុចបញ្ជូន "🗹 / Submit"

| <b>⋒</b> ≡                                                                  |                              |                                                                    | ۵ 🖉                                                                                                    |  |  |  |  |
|-----------------------------------------------------------------------------|------------------------------|--------------------------------------------------------------------|----------------------------------------------------------------------------------------------------|--|--|--|--|
| Available Balance                                                           | Transfer to Other Banks / Ba | kong Wallet - Create                                               |                                                                                                    |  |  |  |  |
| KHR 2,192,407,326.29                                                        | Other Banks Bakong W         | Vallet 1                                                           |                                                                                                    |  |  |  |  |
| USD 204,166.96                                                              | Contra Parata                |                                                                    |                                                                                                    |  |  |  |  |
| THB 19,121,737.00                                                           | Sender Details 🛃             |                                                                    |                                                                                                    |  |  |  |  |
|                                                                             | From Account No.             | 0001-04695745-10 USD 🔻                                             | Leng Solia                                                                                              |  |  |  |  |
| Quick Tasks \$                                                              | Available Balance            | 116,485.41 USD                                                     |                                                                                                    |  |  |  |  |
| <ul> <li>Own Account Transfer</li> <li>Fund Transfer within Bank</li> </ul> | Transfer Details 3           |                                                                    |                                                                                                    |  |  |  |  |
| ▶ InterBank Transfer                                                        | To Account No.               | rongroeung@aclb                                                    |                                                                                                    |  |  |  |  |
| Transfer to Other Banks / Bakon                                             |                              | Not Verified (rongroeung@aclb)                                     |                                                                                                    |  |  |  |  |
| ▶ Transfer to Other Bank via Fast                                           | Transfer Currency            | KHR •                                                              |                                                                                                    |  |  |  |  |
|                                                                             | Transfer Amount              | 10,000.00 KHR                                                      |                                                                                                    |  |  |  |  |
|                                                                             | Exchange Rate                | 4,084                                                              | (This exchange rate is subject to change until your authorizers have already approved the transaction.) |  |  |  |  |
|                                                                             | Bakong Transfer Fee          | 0.00 KHR                                                           |                                                                                                    |  |  |  |  |
|                                                                             | Debit Amount                 | 2.45 USD                                                           |                                                                                                    |  |  |  |  |
|                                                                             | Purpose                      | INVOICE 124                                                        |                                                                                                    |  |  |  |  |
|                                                                             | Support Document             | Please select file                                                 |                                                                                                    |  |  |  |  |
|                                                                             |                              | You can only upload PDF file.<br>Maximum allowed file size is 7MB. |                                                                                                    |  |  |  |  |
|                                                                             | Notes: Maximum transfer an   | mount per transaction equivalent: 2,500.00 USD                     | A                                                                                                    |  |  |  |  |
|                                                                             |                              |                                                                    | V                                                                                                    |  |  |  |  |
|                                                                             | Authorized List Pending List | Rejected List                                                      | 1                                                                                                    |  |  |  |  |

| ⋒ ≡                                                                             |                              |                                 |                                                                                                    |
|---------------------------------------------------------------------------------|------------------------------|---------------------------------|----------------------------------------------------------------------------------------------------|
| Available Balance S                                                             | Transfer to Other Banks / B  | Bakong Wallet - Confirm         |                                                                                                    |
| KHR 2,192,407,326.29                                                            | Other Banks Bakone           | Wallet                          |                                                                                                    |
| USD 204,166.96                                                                  |                              |                                 |                                                                                                    |
| THB 19,121,737.00                                                               | Transaction No.              | FB23234000002                   |                                                                                                    |
| Quick Tasks A                                                                   | Sender Details               |                                 |                                                                                                    |
|                                                                                 | From Account No.             | 0001-04695745-10 USD            | Leng Solda                                                                                              |
| <ul> <li>Own Account Transfer</li> <li>Fund Transfer within Bank</li> </ul>     | Available Balance            | 116,485.41 USD                  |                                                                                                    |
| <ul> <li>InterBank Transfer</li> <li>Transfer to Other Banks / Bakon</li> </ul> | Transfer Details             |                                 |                                                                                                    |
| Transfer to Other Bank via Fast                                                 | To Account No.               | rongroeung@aclb                 |                                                                                                    |
|                                                                                 | Account Name                 | Not Verified (rongroeung@iaclb) |                                                                                                    |
|                                                                                 | Transfer Currency            | KHR                             |                                                                                                    |
|                                                                                 | Transfer Amount              | 10,000.00 KHR                   |                                                                                                    |
|                                                                                 | Bakong Transfer Fee          | 0.00 KHR                        |                                                                                                    |
|                                                                                 | Exchange Rate                | 4,084                           | (This exchange rate is subject to change until your authorizers have already approved the transaction.) |
|                                                                                 | Debit Amount                 | 2.45 USD                        |                                                                                                    |
|                                                                                 | Purpose                      | INVOICE 124                     |                                                                                                    |
|                                                                                 |                              |                                 |                                                                                                    |
|                                                                                 | Authorized List Pending List | Rejected List                   |                                                                                                    |

> ផ្ទៀងផ្ទាត់ប្រតិបត្តិការ ឡើងវិញ រួចចុចបញ្ចូន " ✔ / Submit"

បញ្ចូលលេខ OTP ដែលទទួលបានតាម Hard Token រួចចុច "OK" ដើម្បីបញ្ជាក់ប្រតិបត្តិការដែលបាន យល់ព្រម

| ⋒≡                                                                                                    |                                       |                                       | Ø (                                                                                                    |
|----------------------------------------------------------------------------------------------------|---------------------------------------|---------------------------------------|----------------------------------------------------------------------------------------------------|
| Available Balance                                                                                                    | Transaction No.                       | FB2323400002                          |                                                                                                    |
| THB 19,121,737.00                                                                                                    | From Account No.<br>Available Balance | 0001-04695745-10 USD<br>116,485.41 US | Leng Solida<br>Step Verification                                                                        |
| Quick Tasks         Image: Comparison of the second second se | Transfer Details                      |                                       | Please input the OTP from your Hard Token. OTP:                                                         |
| <ul> <li>Fund Transfer within Bank</li> <li>InterBank Transfer</li> <li>Transfer to Other Banks / Bakon</li> </ul>                                                                                                    | Io Account No.                        | rongroeung@aclb                       | OK Cancel                                                                                               |
| Transfer to Other Bank via Fast                                                                                                    | Transfer Currency<br>Transfer Amount  | KHR<br>10,000.00 KHR                  |                                                                                                    |
|                                                                                                    | Bakong Transfer Fee<br>Exchange Rate  | 0.00 KHR<br>4,084                     | (This exchange rate is subject to change until your authorizers have already approved the transaction.) |
|                                                                                                    | Debit Amount<br>Purpose               | 2.45 USD                              |                                                                                                    |
|                                                                                                    |                                       |                                       | E                                                                                                    |
|                                                                                                    | Authorized List Pending List          | Rejected List                         |                                                                                                    |

ប្រព័ន្ធបង្ហាញ "Transaction is submitted and wait for authorization" មានន័យថា ប្រតិបត្តិការផ្ទេរប្រាក់ទទួល បានពោគជ័យ ហើយស្ថិតនៅក្នុង "Pending List" ដើម្បីរង់ចាំការអនុម័ត៌ពី Authorizer។

| អេស៊ីលីដា 💙                      |       |                     |                              |                      |                 |                                |                    |          |                                 |                         |            | 🕂 English -  |
|----------------------------------|-------|---------------------|------------------------------|----------------------|-----------------|--------------------------------|--------------------|----------|---------------------------------|-------------------------|------------|--------------|
|                                  |       |                     |                              |                      |                 |                                |                    |          |                                 | Enclimited in the miles | Continer o | m 0          |
| м <b>=</b>                       |       |                     |                              |                      |                 |                                |                    |          |                                 |                         |            | ۳ 🖉          |
| Available Balance                | Trans | sfer to Other Ba    | anks / Bakong Wallet         |                      |                 |                                |                    |          |                                 |                         |            |              |
| KHR 2,192,407,326.29             |       |                     |                              |                      |                 |                                |                    |          |                                 |                         |            |              |
| USD 204,166.96                   |       | ansaction is sul    | bmitted and wait for author  | orization            |                 |                                |                    |          |                                 |                         |            |              |
| THB 19,121,737.00                | Ser   | rch Bu Account Nur  | mbar Transaction No. or Data | 6                    |                 |                                |                    |          |                                 |                         | F          | Page 1 v of1 |
|                                  | Joan  | ICT by Account Null | noer, nansaction no or bate  |                      |                 |                                |                    |          |                                 |                         |            |              |
| Quick Tasks ¢                    | Tran  | isaction No.        | Transaction Date             | From Account No.     | To Account No.  | Beneficiary Name               | Transfer Amount Fe | e Amount | Beneficiary Bank                | Transfer Type           | Status     | Links        |
| Own Account Transfer             | FB2   | 3234000002          | 22-Aug-2023 16:59:23         | 0001-04695745-10 USD | rongroeung@aclb | Not Verified (rongroeung@aclb) | 10,000.00KHR       | 0.00KHR  | Acleda Bank Plc.                | Immediate               | Pending    | ۲            |
| Fund Transfer within Bank        | FB2   | 3215000007          | 03-Aug-2023 10:06:47         | 0001-04695745-10 USD | 098723744       | Not Verified                   | 100.00KHR          | 0.00KHR  |                                 | Immediate               | Pending    | ۲            |
| ▶ InterBank Transfer             | FB23  | 3215000006          | 03-Aug-2023 10:05:48         | 0001-04695745-10 USD | 098723744       | Not Verified                   | 1,000.00KHR        | 0.00KHR  |                                 | Immediate               | Pending    | ۲            |
| Transfer to Other Banks / Bakon  | FB2   | 3215000005          | 03-Aug-2023 10:02:46         | 0001-04695745-10 USD | 008224460017    | 37205-516                      | 1.00USD            | 0.50USD  | PRASAC Microfinance Institution | Immediate               | Pending    | ۲            |
| I ransfer to Other Bank via Fast |       |                     |                              |                      |                 | $\left( \leftarrow \right)$    |                    |          |                                 |                         |            |              |
|                                  | Autho | orized List Pen     | ding List Rejected List      |                      |                 |                                |                    |          |                                 |                         |            |              |

#### 2- Authorizer

▶ Login CIB  $\rightarrow$  Enter User Name  $\rightarrow$  Enter Password

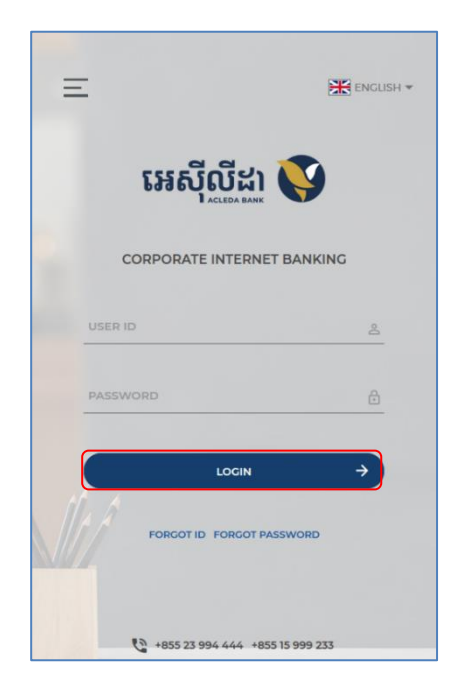

> Enter OTP to verify login by ACLEDA Hard Token

| 2-Step Verification                       |        |  |  |  |  |  |
|-------------------------------------------|--------|--|--|--|--|--|
| Please input an OTP from your Hard Token. |        |  |  |  |  |  |
| ОТР                                       |        |  |  |  |  |  |
| Verify                                    | Cancel |  |  |  |  |  |

 $\triangleright$   $\ddot{\mathfrak{g}}$   $\ddot{\mathfrak{W}}$  Button  $\equiv$   $\rightarrow$  Local Fund Transfer  $\rightarrow$  Transfer to Other Banks/Bakong Wallet

| អេស៊ីលីដា 丫                                                 |                   |                                                                                                    | English +<br>Atm locations   pos locations   exchangerate   faqs   contact us   About us |
|-------------------------------------------------------------|-------------------|----------------------------------------------------------------------------------------------------|------------------------------------------------------------------------------------------|
| ☆ =←                                                        |                   |                                                                                                    | 9 0                                                                                      |
| Account Services                                            | Incoming Message  |                                                                                                    |                                                                                          |
| Bill Payment                                                | Search by subject | 60                                                                                                    |                                                                                          |
| Cheque Services                                             | <b>□</b> • C      |                                                                                                    | Page 1 v of 5                                                                            |
| 🕄 Local Fund Transfer                                       | Sender            | Subject                                                                                                  | Date/Time Links                                                                          |
| • Own Account Transfer                                      | ACLEDA Bank       | Your Payroll Ref: PR23170000006 has been processed successfully                                          | 17/07/2023 09:27:43                                                                      |
| Fund Transfer within Bank     Eurod Transfer to Non-Account | TS.CHECKER        | Your Payroll Ref: PR23170000006 will be processed on the future arrival date                             | 17/07/2023 09:26:53                                                                      |
| InterBank Transfer                                          | ACLEDA Bank       | Your Fund Transfer within Bank Ref: PP23160000001 has been processed successfully                        | 16/06/2023 00:00:27                                                                      |
| Transfer to Other Banks / Bakong     Wallet                 | TS.SADMIN         | Your Fund Transfer within Bank Ref: PP23160000001 will be processed on the future arrival date           | 09/06/2023 15:13:57                                                                      |
| ▶ Transfer to Other Bank via Fast                           | ACLEDA Bank       | Your Payroll to Mobile Number Ref: PM23136000005 has been processed successfully                         | 22/05/2023 00:00:24                                                                      |
| Payment<br>▶ Change Information                             | TS.SADMIN         | Your Payroll to Nobile Number Ref: PM23136000005 will be processed on the future arrival date            | 16/05/2023 13:22:34                                                                      |
| ► Manage Template (Local)                                   | TS.SADMIN         | Your Payroll to Nobile Number Ref: PM23136000004 will be processed on the future arrival date            | 16/05/2023 11:18:39                                                                      |
| B Messages                                                  | TS.SADMIN         | Your Payroll to Mobile Number Ref: PM23136000003 has been rejected                                       | 16/05/2023 10:22-38                                                                      |
| Overseas Fund Transfer                                      | TS.SADMIN         | Your Payroll to Mobile Number Ref: PM23136000001 will be processed on the future arrival date            | 16/05/2023 09:22:21                                                                      |
| Payment Services                                            | TS.SADMIN         | Your Supplier Payment to Wallet Accounts Ref: SM23132000001 will be processed on the future arrival date | 12/05/2023 11:21:18                                                                      |
| 🗃 Standing Order                                            |                   | $\epsilon  ightarrow$                                                                                    |                                                                                          |
| 🛱 Loan Service                                              |                   |                                                                                                    |                                                                                          |
| Request Services                                            |                   |                                                                                                    |                                                                                          |

## នៅក្នុង Pending List ជ្រើសរើសប្រតិបត្តិការនៅត្រង់ "Link" ចុចលើ It ដើម្បីពិនិត្យប្រតិបត្តិការលម្អិត

| យេសីលីដា 🚺                                                                   |                                |                        |                      |                 |                                |                 |                                         |                           |           | 🕀 English 🔸  |
|------------------------------------------------------------------------------|--------------------------------|------------------------|----------------------|-----------------|--------------------------------|-----------------|-----------------------------------------|---------------------------|-----------|--------------|
|                                                                              |                                |                        |                      |                 |                                |                 | ATM LOCATIONS POS                       | LOCATIONS EXCHANGE RATE A | Qs CONTAC | TUS ABOUTUS  |
| ⋒ =                                                                          |                                |                        |                      |                 |                                |                 |                                         |                           |           | ۵            |
| ฏ Account Services ^                                                         | Transfer to Other Banks / Ba   | akong Wallet           |                      |                 |                                |                 |                                         |                           |           |              |
| 😴 Term Deposit                                                               |                                |                        |                      |                 |                                |                 |                                         |                           |           |              |
| Bill Payment                                                                 | Search By Account Number, Tran | nsaction No or Date Go |                      |                 |                                |                 |                                         |                           |           | Page 1 v of1 |
| a Cheque Services                                                            | Transaction No.                | Transaction Date       | From Account No.     | To Account No.  | Beneficiary Name               | Transfer Amount | Fee Amount Beneficiary Bank             | Transfer Type             | Status    | Links        |
| 🕃 Local Fund Transfer                                                        | FB23234000002                  | 22-Aug-2023 16:59:23   | 0001-04695745-10 USD | rongroeung@aclb | Not Verified (rongroeung@aclb) | 10,000.00KHR    | 0.00KHR Acleda Bank Plc.                | Immediate                 | Pending   | ٥            |
| ▶ Own Account Transfer                                                       | FB23215000007                  | 03-Aug-2023 10:06:47   | 0001-04695745-10 USD | 098723744       | Not Verified                   | 100.00KHR       | 0.00KHR                                 | Immediate                 | Pending   | ٥            |
| ▶ Fund Transfer within Bank                                                  | FB23215000006                  | 03-Aug-2023 10:05:48   | 0001-04695745-10 USD | 098723744       | Not Verified                   | 1,000.00KHR     | 0.00KHR                                 | Immediate                 | Pending   | ٥            |
| <ul> <li>Fund Transfer to Non-Account</li> <li>InterBank Transfer</li> </ul> | FB23215000005                  | 03-Aug-2023 10:02:46   | 0001-04695745-10 USD | 008224460017    | 37205-516                      | 1.00USD         | 0.50USD PRASAC Microfinance Institution | Immediate                 | Pending   | ٥            |
| Transfer to Other Banks / Bakong                                             |                                |                        |                      |                 | $\leftrightarrow$              |                 |                                         |                           |           |              |
| Wallet                                                                       | Authorized List Pending List   | Rejected List          |                      |                 |                                |                 |                                         |                           |           |              |
| <ul> <li>Transfer to Other Bank via Fast<br/>Payment</li> </ul>              |                                | J                      |                      |                 |                                |                 |                                         |                           |           |              |
| ► Change Information                                                         |                                |                        |                      |                 |                                |                 |                                         |                           |           |              |
| ▶ Manage Template (Local)                                                    |                                |                        |                      |                 |                                |                 |                                         |                           |           |              |

| ⋒                               |                              |                                | 9                                           |   |
|---------------------------------|------------------------------|--------------------------------|---------------------------------------------|---|
| Available Balance               | From Account No.             | 0001-04695745-10 USD           | Leng Sokla                                  |   |
| KHR 2,192,407,326.29            | Beneficiary Details          |                                |                                             |   |
| USD 204,166.96                  | To Account No.               | rongroeung@adb                 |                                             |   |
| THB 19,121,737.00               | Account Name                 | Not Verified (rongroeung@aclb) |                                             |   |
| Quick Tasks                     |                              |                                |                                             |   |
| Own Account Transfer            | Transfer Currency            | KHR                            |                                             |   |
| ▶ InterBank Transfer            | Transfer Amount              | 10,000.00 KHR                  | R                                           |   |
| Transfer to Other Banks / Bakon | Bakong Transfer Fee          | 0.00 KHR                       | Transfer to Other Banks / Bakong Wallet     |   |
|                                 | Exchange Rate                | 4,084                          | A approved the transaction.)                |   |
|                                 | Debit Amount                 | 2.45 USD                       |                                             |   |
|                                 | Purpose                      | INVOICE 124                    | Are you sure to authorize this transaction? |   |
|                                 | Status                       | Pending                        | OK Cancel                                   |   |
|                                 | Inputter - Authorizer Det    | ails                           |                                             |   |
|                                 | Inputter                     | : PAYRO.MAKER                  |                                             |   |
|                                 | Input Date                   | : 22-Aug-2023 16:59:23         |                                             |   |
|                                 |                              |                                |                                             | K |
|                                 | Authorized List Pending List | Rejected List                  |                                             |   |

≻ ចុចបញ្ចូន"OK"

| ⋒ ≡                                                                  |              |                                |                        |       |                                                                                                    | ٩ |   |
|----------------------------------------------------------------------|--------------|--------------------------------|------------------------|-------|----------------------------------------------------------------------------------------------------|---|---|
| Available Balance                                                    | S            | Transfer to Other Banks / Ba   | akong Wallet - View    |       |                                                                                                    |   |   |
| KHR 2,192,407                                                        | 7,326.29     | Other Banks Bakone             | Wallet                 |       |                                                                                                    |   |   |
| USD 204                                                              | 4,166.96     |                                |                        |       |                                                                                                    |   |   |
| THB 19,121                                                           | 1,737.00     | Transaction No.                | FB23234000002          |       |                                                                                                    |   |   |
|                                                                      |              | Sender Details                 |                        |       |                                                                                                    |   |   |
| Quick Tasks                                                          | \$           | From Account No.               | 0001-04695745-10 USD   |       | Leng Sokla                                                                                              |   |   |
| <ul> <li>Own Account Transfer</li> <li>InterBank Transfer</li> </ul> |              | Beneficiary Details            |                        |       |                                                                                                    |   |   |
| Transfer to Other Banks / B                                          | Bakon        | To Account No.                 | rongroeung@aclb        |       |                                                                                                    |   |   |
|                                                                      | Account Name | Not Verified (rongroeung@aclb) |                        |       |                                                                                                    |   |   |
|                                                                      |              | Transfer Currency              | KHR                    |       |                                                                                                    |   |   |
|                                                                      |              | Transfer Amount                | 10,000.00              | KHR   |                                                                                                    |   |   |
|                                                                      |              | Bakong Transfer Fee            | 0.00                   | KHR   |                                                                                                    |   |   |
|                                                                      |              | Exchange Rate                  |                        | 4,084 | (This exchange rate is subject to change until your authorizers have already approved the transaction.) |   |   |
|                                                                      |              | Debit Amount                   | 2.45                   | USD   |                                                                                                    |   |   |
|                                                                      |              | Purpose                        | INVOICE 124            |       |                                                                                                    |   |   |
|                                                                      |              | Status                         | Pending                |       |                                                                                                    |   |   |
|                                                                      |              | Inputter - Authorizer Det      | ails                   |       |                                                                                                    |   |   |
|                                                                      |              | Inputter                       | : PAYRO.MAKER          |       |                                                                                                    |   |   |
|                                                                      |              | Input Date                     | : 22-Aug-2023 16:59:23 |       |                                                                                                    |   |   |
|                                                                      |              |                                |                        |       |                                                                                                    |   | X |
|                                                                      |              | Authorized List Pending List   | Rejected List          |       |                                                                                                    | 1 |   |

≻ ផ្ទៀងផ្ទាត់ប្រតិបត្តិការឡើងវិញ រូចចុចអនុម័តិ " 🗹 "

បញ្ចូលលេខ OTP ដែលទទួលបានតាម Hard Token រួចចុច "OK" ដើម្បីបញ្ជាក់ប្រតិបត្តិការដែលបាន យល់ព្រម

| ☆ Ξ                               |                              |                                | ø                                                                                                    |  |
|-----------------------------------|------------------------------|--------------------------------|----------------------------------------------------------------------------------------------------|--|
| Available Balance                 | From Account No.             | 0001-04695745-10 USD           | Long Sokia                                                                                                 |  |
| KHR 2,192,407,326.29              | Beneficiary Details          |                                |                                                                                                    |  |
| USD 204,166.96                    | To Account No.               | rongroeung@aclb                |                                                                                                    |  |
| THB 19,121,737.00                 | Account Name                 | Not Verified (rongroeung⊜aclb) | 2-Step Verification                                                                                        |  |
| Quick Tasks                       |                              |                                |                                                                                                    |  |
| Own Account Transfer              | Transfer Currency            | KHR                            | Please input the OTP from your Hard Token. OTP:                                                            |  |
| ► InterBank Transfer              | Transfer Amount              | 10,000.00 K                    |                                                                                                    |  |
| ► Transfer to Other Banks / Bakon | Bakong Transfer Fee          | 0.00 K                         | OK Cancel                                                                                                  |  |
|                                   | Exchange Rate                | 4,6                            | 84 (This exchange rate is subject to change until your authorizers have already approved the transaction.) |  |
|                                   | Debit Amount                 | 2.45 U                         | 90                                                                                                    |  |
|                                   | Purpose                      | INVOICE 124                    |                                                                                                    |  |
|                                   | Status                       | Pending                        |                                                                                                    |  |
|                                   | Inputter - Authorizer Deta   | ails                           |                                                                                                    |  |
|                                   | Inputter                     | : PAYRO.MAKER                  |                                                                                                    |  |
|                                   | Input Date                   | : 22-Aug-2023 16:59:23         |                                                                                                    |  |
|                                   |                              |                                |                                                                                                    |  |
|                                   | Authorized List Pending List | Rejected List                  |                                                                                                    |  |

ប្រព័ន្ធបង្ហាញ "Your authorization is successful" មានន័យថាប្រតិបត្តិការផ្ទេរប្រាក់ទទួលបានជោគជ័យ ហើយស្ថិតនៅក្នុង "Authorized List" ។

| អេស៊ីលីដា 💙                       |              |                                       |                      |                  |                                         |                  | AT          | M LOCATIONS POS LOCATIONS       | EXCHANGE RATE FAQ | s Contact I | 🕀 English 🕶<br>US 🛛 ABOUT US |
|-----------------------------------|--------------|---------------------------------------|----------------------|------------------|-----------------------------------------|------------------|-------------|---------------------------------|-------------------|-------------|------------------------------|
| <b>⋒</b> ≡                        |              |                                       |                      |                  |                                         |                  |             |                                 |                   |             | <u>9</u>                     |
| Available Balance                 | Transfer to  | Other Banks / Bakong Wallet           |                      |                  |                                         |                  |             |                                 |                   |             |                              |
| KHR 2,192,407,326.29              | Your aut     | horization is successful              |                      |                  |                                         |                  |             |                                 |                   |             |                              |
| USD 204,164.51                    | iour au      | nonzation is successful               |                      |                  |                                         |                  |             |                                 |                   |             |                              |
| THB 19,121,737.00                 | Search By A  | iccount Number, Transaction No or Dat | e <b>Go</b>          |                  |                                         |                  |             |                                 |                   | I           | Page 1 v of9                 |
| Quick Tasks \$                    | Transaction  | n No. Transaction Date                | From Account No.     | To Account No.   | Beneficiary Name                        | Transfer Amount  | Fee Amount  | Beneficiary Bank                | Transfer Type     | Status      | Links                        |
| Own Account Transfer              | FB2323400    | 0002 22-Aug-2023 16:59:23             | 0001-04695745-10 USD | rongroeung@aclb  | Not Verified (rongroeung@aclb)          | 10,000.00KHR     | 0.00KHR     | Acleda Bank Plc.                | Immediate         | Successful  |                              |
| InterBank Transfer                | FB2323400    | 0001 22-Aug-2023 16:44:00             | 0001-04695745-12 KHR | 008224460017     | 37205-516                               | 100,000.00KHR    | 2,000.00KHR | PRASAC Microfinance Institution | Immediate         | Successful  | ۲                            |
| ▶ Transfer to Other Banks / Bakon | FB2322800    | 0004 16-Aug-2023 13:55:31             | 0001-04695745-12 KHR | 1000121000028509 | SEAVMENG MB                             | 6,900.00KHR      | 2,000.00KHR | CIMB Bank Cambodia Plc          | Immediate         | Refunded    |                              |
|                                   | FB2322800    | 0003 16-Aug-2023 13:50:16             | 0001-04695745-10 USD | 1000121000028509 | SEAVMENG MB                             | 6.99USD          | 0.50USD     | CIMB Bank Cambodia Plc          | Immediate         | Refunded    | ۲                            |
|                                   | FB2322700    | 0005 15-Aug-2023 10:01:39             | 0001-04695745-12 KHR | 1000121000028509 | SEAVMENG MB                             | 500.01USD        | 1.00USD     | CIMB Bank Cambodia Pic          | Immediate         | Successful  | ۲                            |
|                                   | FB2322700    | 0004 15-Aug-2023 09:49:27             | 0001-04695745-10 USD | 0965261390       | Not Verified (amk_sambatyin@lolc)       | 1,000,000.00KHR  | 2,000.00KHR | LOLC Cambodia Plc               | Immediate         | Successful  | ۲                            |
|                                   | FB2322700    | 0002 15-Aug-2023 08:01:52             | 0001-04695745-10 USD | 0965261390       | Not Verified (amk_sambatyin@lolc)       | 1,000,000.00KHR  | 2,000.00KHR | LOLC Cambodia Plc               | Immediate         | Refunded    | ۲                            |
|                                   | FB2322700    | 0001 15-Aug-2023 07:54:36             | 0001-04695745-12 KHR | 0965261390       | Not Verified (amk_sambatyin@lolc)       | 1,500.01USD      | 1.50USD     | LOLC Cambodia Plc               | Immediate         | Successful  | ۲                            |
|                                   | FB2322100    | 0014 09-Aug-2023 09:35:40             | 0001-04695745-11 USD | rongroeung@aclb  | Not Verified (rongroeung@aclb)          | 2,500.00USD      | 1.50USD     | Acleda Bank Plc.                | Immediate         | Successful  | ۲                            |
|                                   | FB2322100    | 0013 09-Aug-2023 09:34:35             | 3449-04695745-18 KHR | 098723744        | Not Verified (85511961669acledatc@aclb) | 10,000,000.00KHR | 6,000.00KHR | Acleda Bank Plc.                | Immediate         | Successful  | ۲                            |
|                                   | Authorized L | ist Pending List Rejected List        |                      |                  | $\leftarrow  ightarrow$                 |                  |             |                                 |                   |             |                              |

### ដំណើរអារតែម្រែ ឬទោយតាពប្រតិបត្តិការ

ប្រតិបត្តិការដែល Maker បានបញ្ចូលក្នុងប្រព័ន្ធរួចរាល់ អាចធ្វើការកែប្រែ ឬមោឃភាព ដូចខាងក្រោម ៖

- 1- នារ៉េអម្រែទ្រឌិចត្តិនា៖ (Edit Transaction):
  - Scher/Inputter
    - > Login CIB → Enter User Name → Enter Password

| Ξ   |                | ENGLISH -    |
|-----|----------------|--------------|
|     | អេស៊ីលីរ       |              |
|     | CORPORATE INTE | RNET BANKING |
| USE | IR ID          | ٤            |
| PAS | SWORD          | ۵            |
|     | LOGI           | N →          |
|     | FORGOT ID FORG | OT PASSWORD  |
|     |                |              |

> Enter OTP to verify login by ACLEDA Hard Token

| 2-Step Verification |                             |        |  |  |  |  |
|---------------------|-----------------------------|--------|--|--|--|--|
| Please input a      | n OTP from your Hard Token. |        |  |  |  |  |
| ОТР                 |                             |        |  |  |  |  |
|                     | Verify                      | Cancel |  |  |  |  |

>  $\ddot{\mathfrak{g}}$   $\ddot{\mathfrak{W}}$  Button  $\equiv$   $\rightarrow$  Local Fund Transfer  $\rightarrow$  Transfer to Other Banks/Bakong Wallet

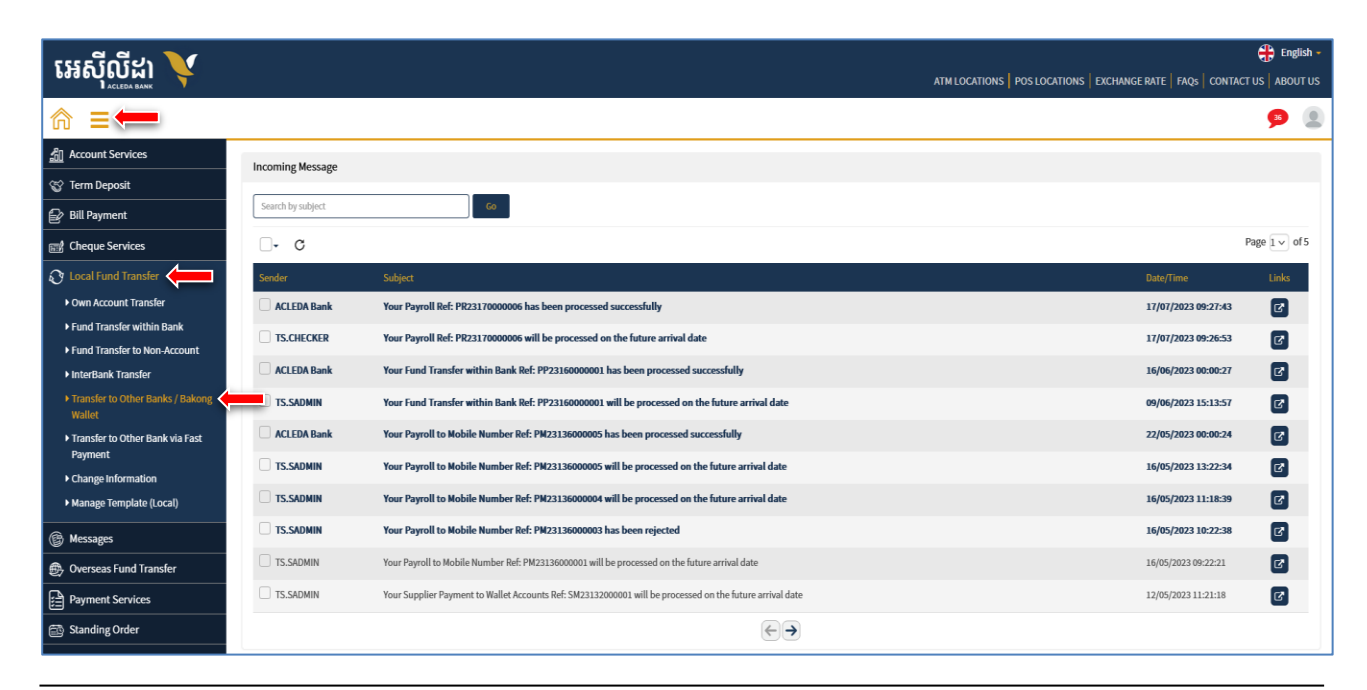

# > នៅក្នុង "Pending List" ត្រង់ "Link" ចុច ፬ លើប្រតិបត្តិការណាមួយដែលមានតម្រូវការកែប្រែ

|                       |                        |                      |                |                               | ATM LOC/        | ATIONS POS  | LOCATIONS   EXCHANGE   | RATE   FAQs                     | CONTACT US                                   | Engli |
|-----------------------|------------------------|----------------------|----------------|-------------------------------|-----------------|-------------|------------------------|---------------------------------|----------------------------------------------|-------|
|                       |                        |                      |                |                               |                 |             |                        |                                 |                                              | 115   |
| Transfer to Other Ban | iks / Bakong Wallet    | te Go                |                |                               |                 |             |                        | Porler<br>User ID :<br>User Typ | <b>Ig Hong</b><br>MATRI.CHECKE<br>e : NORMAL | ER    |
| Transaction No.       | Transaction Date       | From Account No.     | To Account No. | Beneficiary Name              | Transfer Amount | Fee Amount  | Beneficiary Ban        | Setting                         | Lo                                           | g Out |
| FB23210000011         | 29-Jul-2023 13:27:57   | 0001-04695746-12 USD | 098723744      | Not Verified                  | 6,000,001.00KHR | 6,000.00KHR |                        | Immediate                       | Pending                                      |       |
| FB23188000005         | 07-Jul-2023 08:43:35   | 0001-04695746-13 KHR | 02530904       | LASTNAME_1349859 FIRSTNAME_1  | 1,500.00USD     | 6,000.00KHR | WING Bank (Cambodia) F | Plc Immediate                   | Pending                                      |       |
| Authorized List Pend  | ing List Rejected List |                      |                | $\leftrightarrow \rightarrow$ |                 |             |                        |                                 |                                              |       |

## > ចុចលើ "🗹 "

|                         |                        |       | ATM LOCATIONS   POS LOCATIONS   EXCHAN                                                                  | GE RATE FAQs | CONTACT US AB                 |
|-------------------------|------------------------|-------|----------------------------------------------------------------------------------------------------|--------------|-------------------------------|
|                         |                        |       |                                                                                                    |              | <b>J15</b>                    |
| ansfer to Other Banks / | / Bakong Wallet - View |       |                                                                                                    | Por          | leng Hong<br>ID : MATRI.MAKER |
| Other Banks Bakor       | ng Wallet              |       |                                                                                                    | User         | Type : NORMAL                 |
| Transaction No.         | FB23210000011          |       |                                                                                                    | Setting      | Log Out                       |
| Sender Details          |                        |       |                                                                                                    |              |                               |
| From Account No.        | 0001-04695746-12 USD   |       | Hong Porteng                                                                                            |              |                               |
| Beneficiary Details     |                        |       |                                                                                                    |              |                               |
| To Account No.          | rongroeung@aclb        |       |                                                                                                    |              |                               |
| Account Name            | Not Verified           |       |                                                                                                    |              |                               |
| Transfer Currency       | KHR                    |       |                                                                                                    |              |                               |
| Transfer Amount         | 6,000,001.00           | KHR   |                                                                                                    |              |                               |
| Bakong Transfer Fee     | 6,000.00               | KHR   |                                                                                                    |              |                               |
| Exchange Rate           |                        | 4,084 | (This exchange rate is subject to change until your authorizers have already approved the transaction.) |              |                               |
| Debit Amount            | 1,470.62               | USD   |                                                                                                    |              |                               |
| Purpose                 | CIB63                  |       |                                                                                                    |              |                               |
| Support Document        | ilo.pdf                |       |                                                                                                    |              |                               |
| Status                  | Rejected               |       |                                                                                                    |              |                               |
| Inputter - Authorizer D | Details                |       |                                                                                                    |              |                               |
| Inputter                | : MATRI.MAKER          |       |                                                                                                    |              |                               |
| Input Date              | : 29-Jul-2023 13:11:38 |       |                                                                                                    |              |                               |
| Rejected By             | : MATRI.CHECKER        |       |                                                                                                    |              |                               |
| Rejected Date           | : 29-Jul-2023 13:20:30 |       |                                                                                                    |              |                               |
| Rejected Reason         | : REJECT               |       |                                                                                                    |              |                               |
|                         |                        |       |                                                                                                    |              |                               |

| 3            | <u>.</u>       | 2010.000 |                   |                |
|--------------|----------------|----------|-------------------|----------------|
| កេប្រេពត៌មារ | នប្រតិបត្តិការ | ដែលបាន   | Uploadរួចចុចបញ្ហា | S '🕑 / Submit" |

|                                              |                                     |               |       | ATM LOCATIONS   POS LOCATIONS   EXCHANGE RATE   FAQS   CONTACT US   ABC                                 |
|----------------------------------------------|-------------------------------------|---------------|-------|----------------------------------------------------------------------------------------------------|
|                                              |                                     |               |       | 9<br>19                                                                                                 |
| ansfer to Other Banks /<br>Other Banks Bakon | Bakong Wallet - Confirn<br>g Wallet | n             |       | Porleng Hong<br>User ID: MATRI.MAKER<br>User Type : NORMAL                                              |
| Transaction No.                              | FB23210000011                       |               |       | Setting Log Out                                                                                         |
| Sender Details                               |                                     |               |       |                                                                                                    |
| From Account No.                             | 0001-04695746-12 US                 | 5D            |       | Hong Porteng                                                                                            |
| Available Balance                            |                                     | 13,083.31     | USD   |                                                                                                    |
| Transfer Details                             |                                     |               |       |                                                                                                    |
| To Account No.                               | 098723744                           |               |       |                                                                                                    |
| Account Name                                 | Not Verified                        |               |       |                                                                                                    |
| Transfer Currency                            | KHR                                 |               |       |                                                                                                    |
| Transfer Amount                              |                                     | 6,000,001.00  | KHR   |                                                                                                    |
| Bakong Transfer Fee                          |                                     | 6,000.00      | KHR   |                                                                                                    |
| Exchange Rate                                |                                     |               | 4,084 | (This exchange rate is subject to change until your authorizers have already approved the transaction.) |
| Debit Amount                                 |                                     | 1,470.62      | USD   |                                                                                                    |
| Purpose                                      | CIB63                               |               |       |                                                                                                    |
| Authorization Matrix D                       | etails                              |               | _     |                                                                                                    |
| Authorization Matrix                         | Oefault Matrix                      | O Customize M | atrix |                                                                                                    |
|                                              |                                     |               |       |                                                                                                    |

បញ្ចូលលេខ OTP ដែលទទួលបានតាម Hard Token ដើម្បីបញ្ជាក់ប្រតិបត្តិការដែលបានកែប្រែរួច ប្រព័ន្ធបង្ហាញ "Transaction is submitted and wait for authorization" មានន័យថាការកែប្រៃព័ត៌មាន ទទួលបានជោគជ័យ និងរង់ចាំការអនុម័តិពី Authorizer ។

|                                                                                               |                        |                      |                |                              |                 |                |                          |                 | é         | 🗜 English             |
|-----------------------------------------------------------------------------------------------|------------------------|----------------------|----------------|------------------------------|-----------------|----------------|--------------------------|-----------------|-----------|-----------------------|
|                                                                                               |                        |                      |                |                              | ATM L           | OCATIONS   POS | LOCATIONS EXCHANGE       | RATE   FAQs   C | ONTACT US | ABOUT US              |
|                                                                                               |                        |                      |                |                              |                 |                |                          |                 |           | 9 <b>1</b> 9          |
| Transfer to Other Banks / Bakong Wallet Porleng Hong User ID : MATRI.MAKER User Type : NORMAL |                        |                      |                |                              |                 |                |                          |                 |           |                       |
| Hansaction is                                                                                 | Submitted and wate     | In addition          |                |                              |                 |                |                          | Setting         | Lo        | g Out                 |
| Search By Account                                                                             | Number, Transaction No | or Date Go           |                |                              |                 |                | _                        |                 | Pa        | ige 1∨ of1            |
| Transaction No.                                                                               | Transaction Date       | From Account No.     | To Account No. | Beneficiary Name             | Transfer Amount | Fee Amount     | Beneficiary Bank         | Transfer Type   | Status    | Links                 |
| FB23210000011                                                                                 | 29-Jul-2023 13:27:57   | 0001-04695746-12 USD | 098723744      | Not Verified                 | 6,000,001.00KHR | 6,000.00KHR    |                          | Immediate       | Pending   | <ul><li>● </li></ul>  |
| FB23188000005                                                                                 | 07-Jul-2023 08:43:35   | 0001-04695746-13 KHR | 02530904       | LASTNAME_1349859 FIRSTNAME_1 | 1,500.00USD     | 6,000.00KHR    | WING Bank (Cambodia) Plc | Immediate       | Pending   | <ul> <li>4</li> </ul> |
|                                                                                               |                        |                      |                | $\leftarrow \rightarrow$     |                 |                |                          |                 |           |                       |
| Authorized List                                                                               | Pending List Rejecte   | d List               |                |                              |                 |                |                          |                 |           | E                     |

នាយកដ្ឋានអភិវឌ្ឍន៍ផលិតផល

#### Schecker Authorize

> Login CIB → Enter User Name → Enter Password

| Ξ              | ENGLISH -          |
|----------------|--------------------|
| អេស៊ីលី        |                    |
| CORPORATE INT  | ERNET BANKING      |
| USER ID        | <u></u>            |
| PASSWORD       | <u> </u>           |
| Lo             | cin →              |
| FORGOT ID FOR  | ROOT PASSWORD      |
|                |                    |
| +855 23 994 44 | 44 +855 15 999 233 |

> Enter OTP to verify login by ACLEDA Hard Token

| 2-Step Verification                       |        |        |  |  |  |  |  |
|-------------------------------------------|--------|--------|--|--|--|--|--|
| Please input an OTP from your Hard Token. |        |        |  |  |  |  |  |
| ОТР                                       |        |        |  |  |  |  |  |
|                                           | Verify | Cancel |  |  |  |  |  |

> ບິບີເນີ Button = Local Fund Transfer → Transfer to Other Banks/Bakong Wallet

| អេស៊ីលីដា 丫                                                                         |                   |                                                                                                    | ATM LOCATIONS POS LOCATIONS EXCHANGE RATE FAOS CONTACT US ABOUT US |
|-------------------------------------------------------------------------------------|-------------------|----------------------------------------------------------------------------------------------------|--------------------------------------------------------------------|
|                                                                                     |                   |                                                                                                    | 9 🧕                                                                |
| 们 Account Services                                                                  | Incoming Message  |                                                                                                    |                                                                    |
| 🛃 Bill Payment                                                                      | Search by subject | Go                                                                                                    |                                                                    |
| Cheque Services                                                                     | 0- C              |                                                                                                    | Page 1 v of 5                                                      |
| 🕄 Local Fund Transfer                                                               | Sender            | Subject                                                                                                  | Date/Time Links                                                    |
| Own Account Transfer                                                                | ACLEDA Bank       | Your Payroll Ref: PR2317000006 has been processed successfully                                           | 17/07/2023 09:27:43                                                |
| <ul> <li>Fund Transfer within Bank</li> <li>Fund Transfer to Non-Account</li> </ul> | TS.CHECKER        | Your Payroll Ref: PR23170000006 will be processed on the future arrival date                             | 17/07/2023 09:26:53                                                |
| ► InterBank Transfer                                                                | ACLEDA Bank       | Your Fund Transfer within Bank Ref: PP23160000001 has been processed successfully                        | 16/06/2023 00:00:27                                                |
| <ul> <li>Transfer to Other Banks / Bakong<br/>Wallet</li> </ul>                     | TS.SADMIN         | Your Fund Transfer within Bank Ref: PP23160000001 will be processed on the future arrival date           | 09/06/2023 15:13:57                                                |
| • Transfer to Other Bank via Fast                                                   | ACLEDA Bank       | Your Payroll to Mobile Number Ref: PM23136000005 has been processed successfully                         | 22/05/2023 00:00:24                                                |
| Payment Change Information                                                          | TS.SADMIN         | Your Payroll to Mobile Number Ref: PM23136000005 will be processed on the future arrival date            | 16/05/2023 13:22:34                                                |
| ▶ Manage Template (Local)                                                           | TS.SADMIN         | Your Payroll to Mobile Number Ref: PM23136000004 will be processed on the future arrival date            | 16/05/2023 11:18:39                                                |
| 🚱 Messages                                                                          | TS.SADMIN         | Your Payroll to Mobile Number Ref: PM23136000003 has been rejected                                       | 16/05/2023 10:22:38                                                |
| Overseas Fund Transfer                                                              | TS.SADMIN         | Your Payroll to Mobile Number Ref: PM23136000001 will be processed on the future arrival date            | 16/05/2023 09:22:21                                                |
| Payment Services                                                                    | TS.SADMIN         | Your Supplier Payment to Wallet Accounts Ref: SM23132000001 will be processed on the future arrival date | 12/05/2023 11:21:18                                                |
| 🗃 Standing Order                                                                    |                   | $\textcircled{\bullet} \ni$                                                                              |                                                                    |

នៅក្នុង Pending List ជ្រើសរើសប្រតិបត្តិការ នៅត្រង់ "Link" ចុចលើ ជើម្បីពិនិត្យ មើលប្រតិបត្តិការ លម្អិត

|                                                                                          |                |                              | ATM LOC/        | ATIONS   POS | LOCATIONS   EXCHANGE R   | iate   Faqs   (                  | English                                     |
|------------------------------------------------------------------------------------------|----------------|------------------------------|-----------------|--------------|--------------------------|----------------------------------|---------------------------------------------|
|                                                                                          |                |                              |                 |              |                          |                                  | <b>9</b>                                    |
| Transfer to Other Banks / Bakong Wallet Search By Account Number, Transaction No or Date |                |                              |                 |              |                          | Porlen<br>User ID :<br>User Type | <b>Ig Hong</b><br>MATRI.CHECKER<br>¤∶NORMAL |
| Transaction No. Transaction Date From Account No.                                        | To Account No. | Beneficiary Name             | Transfer Amount | Fee Amount   | Seneficiary Ban          | Setting                          | Log Out                                     |
| BB23210000011 29-Jul-2023 13:27:57 0001-04695746-12 US                                   | 098723744      | Not Verified                 | 6,000,001.00KHR | 6,000.00KHR  |                          | Immediate                        | Pending                                     |
| FB23188000005 07-Jul-2023 08:43:35 0001-04695746-13 KH                                   | 02530904       | LASTNAME_1349859 FIRSTNAME_1 | 1,500.00USD     | 6,000.00KHR  | WING Bank (Cambodia) Plo | Immediate                        | Pending 💿 🛃                                 |
| <                                                                                        |                |                              |                 |              |                          |                                  | ,                                           |
| Authorized Lief Dearding Lief Delected Lief                                              |                | $\leftarrow \rightarrow$     |                 |              |                          |                                  |                                             |

≻ ផ្ទៀងផ្ទាត់ប្រតិបត្តិការ ឡើងវិញ រួចចុចអនុម័តិ "✔ "

| ransfer to Other Banks / | Bakong Wallet - View      | Porleng Hong<br>User ID : MATRI.CHECKER<br>User Type : NORMAL                                           |
|--------------------------|---------------------------|----------------------------------------------------------------------------------------------------|
| Other Banks Bakon        | g Wallet<br>FB23210000011 | Setting Log C                                                                                           |
| Sender Details           |                           |                                                                                                    |
| From Account No.         | 0001-04695746-12 USD      | Hong Porleng                                                                                            |
| Beneficiary Details      |                           |                                                                                                    |
| To Account No.           | 098723744                 |                                                                                                    |
| Account Name             | Not Verified              |                                                                                                    |
| Transfer Currency        | KHR                       |                                                                                                    |
| Transfer Amount          | 6,000,001.00 KHI          | 2                                                                                                    |
| Bakong Transfer Fee      | 6,000.00 KHI              | र<br>र                                                                                                  |
| Exchange Rate            | 4,08                      | (This exchange rate is subject to change until your authorizers have already approved the transaction.) |
| Purpose                  | CIB63                     |                                                                                                    |
| Status                   | Pending                   |                                                                                                    |
| Inputter - Authorizer D  | etails                    |                                                                                                    |
| Inputter                 | : MATRI.MAKER             |                                                                                                    |
| Input Date               | : 29-Jul-2023 13:27:57    |                                                                                                    |

បញ្ចូលលេខ OTP ដែលទទួលបានតាម Hard Token ដើម្បីបញ្ជាក់ប្រតិបត្តិការដែលបានកែប្រែ រួច ប្រព័ន្ធបង្ហាញ "Your authorization is successful" មានន័យថាប្រតិបត្តិការដែលបានកែប្រែទទួលបាន ជោគជ័យ។

| O A https://uat.adedainternetbank.com.kh/internetbank/transferbakong/list?entry=authorized |                          |                      |                  |                  |                 | ☆           |                        | ⊘ ⊻                                      | ු එ                                |       |
|--------------------------------------------------------------------------------------------|--------------------------|----------------------|------------------|------------------|-----------------|-------------|------------------------|------------------------------------------|------------------------------------|-------|
|                                                                                            |                          |                      |                  |                  |                 |             |                        | ÷                                        | Englis                             |       |
|                                                                                            |                          |                      |                  |                  | ATM LOCAT       | IONS POSLO  | DCATIONS EXCHANGE RA   | TE   FAQs   CO                           | NTACT US                           | ABOUT |
|                                                                                            |                          |                      |                  |                  |                 |             |                        |                                          | 5                                  | 9     |
| Transfer to Othe                                                                           | r Banks / Bakong Wa      | llet                 |                  |                  |                 |             |                        | Porleng<br>User ID : MA<br>User Type : S | Hong<br>TRI.SADMID<br>SELFAUTHORIZ | ĽΕ    |
|                                                                                            |                          |                      |                  |                  |                 |             | Se                     | tting                                    | Log O                              | Dut   |
| Search By Account                                                                          | t Number, Transaction No | or Date Go           |                  |                  |                 |             | _                      |                                          | Page                               | 1 ~ 0 |
| Transaction No.                                                                            | Transaction Date         | From Account No.     | To Account No.   | Beneficiary Name | Transfer Amount | Fee Amount  | Beneficiary Bank       | Transfer Type                            | Status                             | Links |
| FB23210000011                                                                              | 29-Jul-2023 13:27:57     | 0001-04695746-12 USD | 098723744        | Not Verified     | 6,000,001.00KHR | 6,000.00KHR |                        | Immediate                                | Successful                         | 0     |
| FB23210000010                                                                              | 29-Jul-2023 11:04:52     | 0001-04695746-12 USD | rongroeung@aclb  | Not Verified     | 2,000,001.00KHR | 4,000.00KHR |                        | Immediate                                | Successful                         | ۲     |
| FB23210000007                                                                              | 29-Jul-2023 10:22:33     | 0001-04695746-12 USD | 1000121000028509 | SEAVMENG MB      | 6,000,001.00KHR | 6,000.00KHR | CIMB Bank Cambodia Plc | Immediate                                | Successful                         |       |

- 2- ភារទេរយនាពម្រតិចត្តិភារ (Cancel Transaction):
  - 🌭 <u>ការ មោឃភាពដោយ Checker</u>
    - > Login CIB → Enter User Name → Enter Password

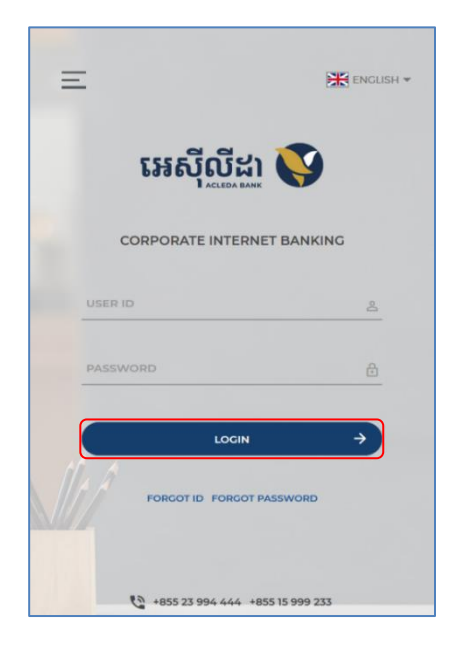

> Enter OTP to verify login by ACLEDA Hard Token

| 2-Step Verification                       |        |  |  |  |  |
|-------------------------------------------|--------|--|--|--|--|
| Please input an OTP from your Hard Token. |        |  |  |  |  |
| ОТР                                       |        |  |  |  |  |
| Verify                                    | Cancel |  |  |  |  |

> ប៉ុប៊លើ Button => Local Fund Transfer → Transfer to Other Banks/Bakong Wallet

| អេស៊ីលីដា 💙                                                          |                   |                                                                                                    | ATM LOCATIONS POS LOCATIONS EXCHAN | IGE RATE   FAQS   CONTA | English -<br>CT US ABOUT US |
|----------------------------------------------------------------------|-------------------|----------------------------------------------------------------------------------------------------|------------------------------------|-------------------------|-----------------------------|
| ☆ =←                                                                 |                   |                                                                                                    |                                    |                         | <b>9</b>                    |
| Account Services                                                     | Incoming Message  |                                                                                                    |                                    |                         |                             |
| Bill Payment                                                         | Search by subject | 60                                                                                                    |                                    |                         |                             |
| 📷 Cheque Services                                                    | □- C              |                                                                                                    |                                    |                         | Page 1 v of 5               |
| 🕄 Local Fund Transfer                                                | Sender            | Subject                                                                                                  |                                    | Date/Time               | Links                       |
| • Own Account Transfer                                               | ACLEDA Bank       | Your Payroll Ref: PR23170000006 has been processed successfully                                          |                                    | 17/07/2023 09:27:43     | C                           |
| Fund Transfer within Bank                                            | TS.CHECKER        | Your Payroll Ref: PR23170000006 will be processed on the future arrival date                             |                                    | 17/07/2023 09:26:53     | C                           |
| Fund Transfer to Non-Account     InterBank Transfer                  | ACLEDA Bank       | Your Fund Transfer within Bank Ref: PP23160000001 has been processed successfully                        |                                    | 16/06/2023 00:00:27     | Ø                           |
| <ul> <li>Transfer to Other Banks / Bakong</li> <li>Wallet</li> </ul> | TS.SADMIN         | Your Fund Transfer within Bank Ref: PP23160000001 will be processed on the future arrival date           |                                    | 09/06/2023 15:13:57     | ď                           |
| ▶ Transfer to Other Bank via Fast                                    | ACLEDA Bank       | Your Payroll to Mobile Number Ref: PM23136000005 has been processed successfully                         |                                    | 22/05/2023 00:00:24     | C                           |
| Payment                                                              | TS.SADMIN         | Your Payroll to Mobile Number Ref: PM23136000005 will be processed on the future arrival date            |                                    | 16/05/2023 13:22:34     | Ø                           |
| <ul> <li>Manage Template (Local)</li> </ul>                          | TS.SADMIN         | Your Payroll to Mobile Number Ref: PM23136000004 will be processed on the future arrival date            |                                    | 16/05/2023 11:18:39     | C                           |
| B Messages                                                           | TS.SADMIN         | Your Payroll to Mobile Number Ref: PM23136000003 has been rejected                                       |                                    | 16/05/2023 10:22:38     | C                           |
| Overseas Fund Transfer                                               | TS.SADMIN         | Your Payroll to Mobile Number Ref. PM23136000001 will be processed on the future arrival date            |                                    | 16/05/2023 09:22:21     | C                           |
| Payment Services                                                     | TS.SADMIN         | Your Supplier Payment to Wallet Accounts Ref: SM23132000001 will be processed on the future arrival date |                                    | 12/05/2023 11:21:18     | C                           |
| 🔯 Standing Order                                                     |                   | $\textcircled{\bullet} \textcircled{\bullet}$                                                            |                                    |                         |                             |

# នៅក្នុង "Pending List" ត្រង់ "Link" ចុច

|                                                                                          |                                |                                    |                 |              |                     |                            | 🕀 English -                                         |
|------------------------------------------------------------------------------------------|--------------------------------|------------------------------------|-----------------|--------------|---------------------|----------------------------|-----------------------------------------------------|
|                                                                                          |                                |                                    |                 | ATM LOCATION | IS POS LOCATIONS    | EXCHANGE RATE FAQs         | CONTACT US ABOUT US                                 |
|                                                                                          |                                |                                    |                 |              |                     |                            | <b>9</b>                                            |
| Transfer to Other Banks / Bakong Wallet Search By Account Number, Transaction No or Date | 1                              |                                    |                 |              |                     | Portu<br>User II<br>User T | <b>eng Hong</b><br>D : Matrichecker<br>ype : Normal |
| Transaction No. Transaction Date From A                                                  | iccount No. To Account No.     | Beneficiary Name                   | Transfer Amount | Fee Amount   | Beneficiary Bank    | Setting                    | Log Out                                             |
| FB23210000011 29-Jul-2023 13:11:38 0001-0-                                               | 4695746-12 USD rongroeung@aclb | Not Verified                       | 6,000,001.00KHR | 6,000.00KHR  |                     | Immediate                  | Pending                                             |
| FB23188000005 07-Jul-2023 08:43:35 0001-0-                                               | 4695746-13 KHR 02530904        | LASTNAME_1349859 FIRSTNAME_1349859 | 1,500.00USD     | 6,000.00KHR  | WING Bank (Cambodia | ) Plc Immediate            | Pending                                             |
| Authorized List Pending List Rejected List                                               |                                | $\leftarrow \rightarrow$           |                 |              |                     |                            |                                                     |

### នាយកដ្ឋានអភិវឌ្ឍន៍ផលិតផល

| ransfer to Other Banks / | 'Bakong Wallet - View                                                                               |
|--------------------------|----------------------------------------------------------------------------------------------------|
| Other Banks Bakon        | ng Wallet                                                                                           |
| Transaction No.          | FB23210000011                                                                                       |
| Sender Details           |                                                                                                    |
| From Account No.         | 0001-04695746-12.US Transfer to Other Banks / Bakong Wallet                                         |
| Beneficiary Details      |                                                                                                    |
| To Account No.           | rongroeung@aclb Are you sure to reject this transaction?                                            |
| Account Name             | Not Verified REJECT                                                                                 |
| Transfer Currency        | KHR                                                                                                 |
| Transfer Amount          | OK Cancel                                                                                           |
| Bakong Transfer Fee      | 6,000.00 KHR                                                                                        |
| Exchange Rate            | 4,084 (This exchange rate is subject to change until your authorizers have already approved the tra |
| Debit Amount             | 1,470.62 USD                                                                                        |
| Purpose                  | CIB63                                                                                               |

# បញ្ចូលមូលហេតុរួចចុចបញ្ចូន "OK"

|                            |                        |       | · · · · · · · · · · · · · · · · · · ·                                                                   |
|----------------------------|------------------------|-------|----------------------------------------------------------------------------------------------------|
| ransfer to Other Banks / I | Bakong Wallet - View   |       | Porleng Hong<br>User ID : MATRI.CHECKER<br>User Type : NORMAL                                           |
| Transaction No.            | FB23210000011          |       | Setting Log Out                                                                                         |
| Sender Details             |                        |       |                                                                                                    |
| From Account No.           | 0001-04695746-12 USD   |       | Hong Porleng                                                                                            |
| Beneficiary Details        |                        |       |                                                                                                    |
| To Account No.             | rongroeung@aclb        |       |                                                                                                    |
| Account Name               | Not Verified           |       |                                                                                                    |
| Transfer Currency          | KHR                    |       |                                                                                                    |
| Transfer Amount            | 6,000,001.00           | KHR   |                                                                                                    |
| Bakong Transfer Fee        | 6,000.00               | KHR   |                                                                                                    |
| Exchange Rate              |                        | 4,084 | (This exchange rate is subject to change until your authorizers have already approved the transaction.) |
| Debit Amount               | 1,470.62               | USD   |                                                                                                    |
| Purpose                    | CIB63                  |       |                                                                                                    |
| Support Document           | ilo.pdf                |       |                                                                                                    |
| Status                     | Pending                |       |                                                                                                    |
| Inputter - Authorizer De   | etails                 |       |                                                                                                    |
| Inputter                   | : MATRI.MAKER          |       |                                                                                                    |
| Input Date                 | : 29-Jul-2023 13:11:38 |       |                                                                                                    |
|                            |                        |       |                                                                                                    |
| orized List Pending List   | Rejected List          |       |                                                                                                    |

ប្រព័ន្ធបង្ហាញ "Your transaction has been rejected successfully." មានន័យថាការបដិសេធប្រតិបត្តិការ ទទូលបានជោគជ័យ។

|                     |                                                   |                      |                 |                   | ATM LO          | CATIONS   POS L | ocations   exch/ | ANGE RATE   FAQs              | CONTACT US                             | English -    |
|---------------------|---------------------------------------------------|----------------------|-----------------|-------------------|-----------------|-----------------|------------------|-------------------------------|----------------------------------------|--------------|
|                     |                                                   |                      |                 |                   |                 |                 |                  |                               |                                        | <u></u>      |
| Transfer to Other E | Banks / Bakong Wallet<br>n has been rejected succ | cessfully.           |                 |                   |                 |                 |                  | Porter<br>User ID<br>User Typ | ng Hong<br>MATRI.CHECKI<br>De : NORMAL | ER<br>og Out |
| Search By Account N | umber, Transaction No or Date                     | Go                   |                 |                   |                 |                 |                  | octang                        | Pa                                     | age 1 v of1  |
| Transaction No.     | Transaction Date                                  | From Account No.     | To Account No.  | Beneficiary Name  | Transfer Amount | Fee Amount      | Beneficiary Bank | Transfer Type                 | Status                                 | Links        |
| FB23210000011       | 29-Jul-2023 13:11:38                              | 0001-04695746-12 USD | rongroeung@aclb | Not Verified      | 6,000,001.00KHR | 6,000.00KHR     |                  | Immediate                     | Rejected                               | ۲            |
| Authorized List Pe  | ending List Rejected List                         |                      |                 | $\leftrightarrow$ |                 |                 |                  |                               |                                        |              |

#### 🄄 ការ មោយភាពដោយ Maker

> Login CIB → Enter User Name → Enter Password

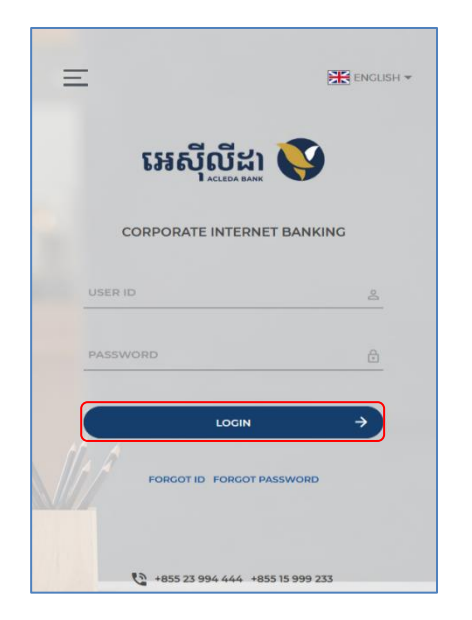

> Enter OTP to verify login by ACLEDA Hard Token

| 2-Step Verification                       |        |  |  |  |  |  |
|-------------------------------------------|--------|--|--|--|--|--|
| Please input an OTP from your Hard Token. |        |  |  |  |  |  |
| ОТР                                       |        |  |  |  |  |  |
| Verify                                    | Cancel |  |  |  |  |  |

≻ ប៉ុរេលើ Button = → Local Fund Transfer → Transfer to Other Banks/Bakong Wallet

| អេស៊ីលីដា 丫                                         |                   |                                                                                                    | English ~<br>Atmlocations   poslocations   exchangerate   FAQs   contact us   about us |
|-----------------------------------------------------|-------------------|----------------------------------------------------------------------------------------------------|----------------------------------------------------------------------------------------|
| ☆ =←                                                |                   |                                                                                                    | <b>9</b> 🖲                                                                             |
| Account Services                                    | Incoming Message  |                                                                                                    |                                                                                        |
| S Term Deposit                                      | Search by subject | 60                                                                                                    |                                                                                        |
| Bill Payment                                        |                   |                                                                                                    | Page 1 v of 5                                                                          |
| Cheque services                                     | Sender            | Subject                                                                                                  | Data/Tima Linke                                                                        |
| Own Account Transfer                                | ACLEDA Bank       | Your Payroll Ref: PR2317000006 has been processed successfully                                           | 17/07/2023 09:27:43                                                                    |
| ► Fund Transfer within Bank                         | TS.CHECKER        | Your Payroll Ref: PR23170000006 will be processed on the future arrival date                             | 17/07/2023 09:26:53                                                                    |
| Fund Transfer to Non-Account     InterBank Transfer | ACLEDA Bank       | Your Fund Transfer within Bank Ref: PP23160000001 has been processed successfully                        | 16/06/2023 00:00:27                                                                    |
| Transfer to Other Banks / Bakong     Wallot         | TS.SADMIN         | Your Fund Transfer within Bank Ref: PP23160000001 will be processed on the future arrival date           | 09/06/2023 15:13:57                                                                    |
| Transfer to Other Bank via Fast                     | ACLEDA Bank       | Your Payroll to Mobile Number Ref: PM23136000005 has been processed successfully                         | 22/05/2023 00:00:24                                                                    |
| Payment  Change Information                         | TS.SADMIN         | Your Payroll to Mobile Number Ref: PM23136000005 will be processed on the future arrival date            | 16/05/2023 13:22:34                                                                    |
| ► Manage Template (Local)                           | TS.SADMIN         | Your Payroll to Mobile Number Ref: PM23136000004 will be processed on the future arrival date            | 16/05/2023 11:18:39                                                                    |
| B Messages                                          | TS.SADMIN         | Your Payroll to Mobile Number Ref: PW23136000003 has been rejected                                       | 16/05/2023 10:22:38                                                                    |
| B Overseas Fund Transfer                            | TS.SADMIN         | Your Payroll to Mobile Number Ref: PM23136000001 will be processed on the future arrival date            | 16/05/2023 09:22:21                                                                    |
| Payment Services                                    | TS.SADMIN         | Your Supplier Payment to Wallet Accounts Ref: SM23132000001 will be processed on the future arrival date | 12/05/2023 11:21:18                                                                    |
| Standing Order                                      |                   | $\overleftarrow{\leftarrow} \rightarrow$                                                                 |                                                                                        |

> טְּט "

| O 🛔 https://www.acledainternetbank.com.kh/internetbank/trans | rbakong/view 90% 🟠              | ල වූ ≡ |
|--------------------------------------------------------------|---------------------------------|--------|
|                                                              |                                 | ۹ و    |
| Transfer to Other Banks / Bakong Wallet - View               |                                 |        |
| Other Banks Bakong Wallet                                    |                                 |        |
| Transaction No. FB23276000001                                |                                 |        |
| Sender Details                                               |                                 |        |
| From Account No. 0001-04334755-71 USD                        | 18 Inhouse Corporation Pilot 46 |        |
| Beneficiary Details                                          |                                 |        |
| Beneficiary Bank Advanced Bank of Asia Ltd                   |                                 |        |
| To Account No.                                               |                                 |        |
| Account Name RATH CHANNARY                                   |                                 |        |
| USD USD                                                      |                                 |        |
| Transfer Amount 500.00 USD                                   |                                 |        |
| Debit Amount 500.50 USD                                      |                                 |        |
| Purpose PILOT BAKONG CIB                                     |                                 |        |
| Status Rejected                                              |                                 |        |
| Inputter - Authorizer Details                                |                                 |        |
| Inputter : IN6.MAKER                                         |                                 |        |
| Input Date : 03-Oct-2023 07:48:18                            |                                 |        |
| Rejected Date : 03-Oct-2023 08:41:10                         |                                 |        |
| Rejected Reason : TEST REJECT                                |                                 |        |
|                                                              |                                 |        |
| Authorized List Pending List Rejected List                   |                                 |        |

| ទុចបញ្ចូន "C | )K " |
|--------------|------|
|--------------|------|

| Tansaction No.       #82325000003         Sender Details       Binhouse Corporation Pilot 46         Form Account No.       0002 44234755-72 USD       Binhouse Corporation Pilot 46         Beneficiary Bank       Advanced Bank of Axia 240       Binhouse Corporation Pilot 46         Concurstor       00022126       Form Account No.       00022126         Account No.       00022126       Form Account No.       00022126         Account Non       00021276       Form Account No.       Form Account No.         Baking Transfer Currency       USD       Form Account No.       Form Account No.         Debit Amount       0000000000       0000000000       Form Account No.       Cancel         Debit Amount       Inputtor Bankon Grib       Form Account No.       Cancel         Inputse       INSAMERE       Input Date       Instance Input Science       Cancel         Input Date       INSAMINI       Instance Input Science       Input Science       Input Science       Input Science         Rejected Bason       1 Stance Input Science       1 Stance       Input Science       Input Science       Input Science       Input Science       Input Science       Input Science       Input Science       Input Science       Input Science       Input Science       Input Science       I                                                                                                    |                         |                           |     | -                                        |
|----------------------------------------------------------------------------------------------------|-------------------------|---------------------------|-----|------------------------------------------|
| Sender Details         Form Account No.       001-06334735-71 USD       B Inhouse Corporation Pilot 46         Beneficiary Bank       Advanced Bank of Asia Ltd         To Account No.       00021216         Account No.       00022126         Account No.       00021216         Account No.       00021216         Account No.       00021216         Account No.       00021216         Account No.       00021216         Transfer Currency       USO         Bakong Transfer Fore       0.00         Debit Amount       500.00         Purpose       PLOT BAKONG CIB         Purpose       Najected         Inputter       : IN6.MAKER         Input Date       0:0-0-2022 05.748:18         Rejected Reson       : 0:0-0-202 05.748:18         Rejected Reson       : 0:0-0-202 05.748:16                                                                                                    | Transaction No.         | FB23276000001             |     |                                          |
| Form Account No. 001-04334755-71 USD Bit house Corporation Pilot 46   Beneficiary Bank Advanced Bank of Asia Ltd   To Account No. 0022126   Account Name RTH CHANNARY   Tansfer Currency USD   Bakong Transfer Foe 0.00   Debit Amount 500.50   Dobett Amount 500.50   Debit Amount 500.50   Debit Amount 500.50   Purpose FILOT BAKONG CIB   Status Rejected   Inputter 106.50AKER   Inputter 106.50AKER   Ripetced Bate 21.00CA   Rigetced Bate 21.00CA   Rigetced Bate 21.00CA                                                                                                    | Sender Details          |                           |     |                                          |
| Beneficiary Details         Beneficiary Bank       Advanced Bank of Asia Ltd         To Account No.       00022216         Acount Name       RATH CHANNARY         Transfer Currency       USD         Transfer Currency       USD         Bakong Transfer Fee       0.50 USD         Debit Annount       0002050 USD         Debit Annount       00050 USD         Purpose       PILOT BAKKONG CIB         Status       Rejected         Inputter       Atkonic CIB         Inputter       0.50 OCT ABUR         Rejected Date       0.50 OCT ABUR         Rejected Date       0.50 OCT ABUR         Rejected Date       0.50 OCT ABUR         Rejected Date       0.50 OCT ABUR         Rejected Date       0.50 OCT ABUR         Rejected Date       0.50 OCT ABUR         Rejected Date       0.50 OCT ABUR         Rejected Date       0.50 OCT ABUR         Rejected Date       0.50 OCT ABUR         Rejected Date       0.50 OCT ABUR         Rejected Date       0.50 OCT ABUR         Rejected Date       0.50 OCT ABUR         Rejected Date       0.50 OCT ABUR                                                                                                    | From Account No.        | 0001-04334755-71 USD      |     | IB Inhouse Corporation Pilot 46          |
| Beneficiary Bank       Advanced Bank of Asia Ltd         To Account No.       000221216         Account Name       RATH CHAINNARY         Transfer Currency       USD         Transfer Currency       USD         Bakong Transfer Fee       0.000_USD         Debit Amount       000.0000         Debit Amount       0.000_USD         Purpose       PLOT BAKONG CB         Status       Rejected         Inputter       NIS.MAKER         Inputter       0.000.200 0.000         Rejected Date       0.000.200 0.000         Rejected Date       0.000.200 0.000         Rejected Date       0.000.200 0.000         Rejected Date       0.000.200 0.000         Rejected Date       0.000.200 0.000         Rejected Date       0.000.200 0.000                                                                                                    | Beneficiary Details     |                           |     |                                          |
| To Account No.       00221216         Account Name       RATH CHANNARY         Transfer Currency       USD         Transfer Amount       0000 USD         Bakong Transfer Fee       0.50 USD         Debit Amount       000.50 USD         Purpose       PILOT BAKONG CIB         Status       Rejected         Inputter       106.MAKER         Inputter       106.00.2020 07.48:18         Rejected Date       0.30-02.2023 06.41:10         Rejected Date       0.30-02.2023 06.41:10         Rejected Reason       155 TST KELECT                                                                                                    | Beneficiary Bank        | Advanced Bank of Asla Ltd |     |                                          |
| Account Name       RTH CHANNARY         Transfer Currency       USD         Transfer Amount       500.00 USD         Bakong Transfer Fee       0.50 USD         Debit Amount       500.50 USD         Purpose       PILOT BAKONG CIB         Status       Rejected         Inputter - Authorizer Details         Rejected Date       0.9 Oct-2023 05/48:18         Rejected Date       0.9 Oct-2023 06:41:10         Rejected Reason       it Status                                                                                                    | To Account No.          | 000221216                 |     |                                          |
| Transfer Currency       USD         Transfer Currency       USD         Transfer Amount       500.00 USD         Bakong Transfer Fee       0.50 USD         Debit Amount       500.50 USD         Purpose       PILOT BAKONG CIB         Status       Rejected         OK       Cancel         Inputter - Authorizer Detail       03-0ct-2023 07;48:18         Rejected By       103-0ct-2023 06;41:10         Rejected Reason       155 TEST RELECT                                                                                                    | Account Name            | RATH CHANNARY             |     |                                          |
| Transfer Amount       Image: Control of Control of Control | Transfer Currency       | USD                       |     |                                          |
| Bakong Transfer Fee       0.50       USD         Debit Amount       500.50       USD         Purpose       PILOT BAKONG CIB       Are you sure to delete this transaction?         Status       Rejected       OK       Cancel         Inputter - Authorizer Details       0.50.0203 07:48:18       Cancel         Rejected By       1 N6.SADMIN       Cancel       Cancel         Rejected Date       1 0.30.ct-2023 08:41:10       Cancel       Cancel         Rejected Reason       1 TEST REJECT       Cancel       Cancel                                                                                                    | Transfer Amount         | 500.00                    | USD | Transfer to Other Banks / Bakong Wallet  |
| Debit Amount     300.50     USD       Purpose     PILOT BAKONG CIB       Status     Rejected       Inputter - Authorizer Detail     OK       Cancel       Inputter     : IN6.MAKER       Inputter     : 03-0ct-2023 07:48:18       Rejected Bate     : 03-0ct-2023 08:41:10       Rejected Reason     : TEST REJECT                                                                                                    | Bakong Transfer Fee     | 0.50                      | USD |                                          |
| Purpose     PiLOT BAKONG CIB       Rejected     OK       Cancel       Inputter - Authorizer Details       Inputter     IN6.MAKER       Inputter     0.3-Oct-2023 07;48:18       Rejected Bay     0.3-Oct-2023 08;41:10       Rejected Reason     1 TEST REJECT                                                                                                    | Debit Amount            | 500.50                    | USD |                                          |
| Status     Rejected       OK       Cancel       Inputter - Authorizer Details       Inputter     : IN6.MAKER       Input Date     : 0.3-Oct-2023 07:48:18       Rejected By     : IN6.SADMIN       Rejected Date     : 0.3-Oct-2023 08:41:10       Rejected Reason     : TEST REJECT                                                                                                    | Purpose                 | PILOT BAKONG CIB          |     | Are you sure to delete this transaction? |
| Inputter - Authorizer Details         Inputter       : IN6.MAKER         Input Date       : 03-Oct-2023 07:48:18         Rejected By       : IN6.SADMIN         Rejected Date       : 03-Oct-2023 08:41:10         Rejected Reason       : TEST REJECT                                                                                                    | Status                  | Rejected                  |     | OK Cancel                                |
| Inputter         : N6.MAKER           Input Date         : 0.3-Oct-2023 07:48:18           Rejected By         : N6.SADMIN           Rejected Date         : 0.3-Oct-2023 08:41:10           Rejected Reason         : TEST REJECT                                                                                                    | Inputter - Authorizer D | etails                    |     |                                          |
| Input Date         : 03-Oct-2023 07:48:18           Rejected By         : IN6.SADMIN           Rejected Date         : 03-Oct-2023 08:41:10           Rejected Reason         : TEST REJECT                                                                                                    | Inputter                | : ING.MAKER               |     |                                          |
| Rejected By     : IN6.SADMIN       Rejected Date     : 03-Oct-2023 08:41:10       Rejected Reason     : TEST REJECT                                                                                                    | Input Date              | : 03-Oct-2023 07:48:18    |     |                                          |
| Rejected Date         : 03-Oct-2023 08:41:10           Rejected Reason         : TEST REJECT                                                                                                    | Rejected By             | : IN6.SADMIN              |     |                                          |
| Rejected Reason : TEST REJECT                                                                                                    | Rejected Date           | : 03-Oct-2023 08:41:10    |     |                                          |
|                                                                                                    | Rejected Reason         | : TEST REJECT             |     |                                          |
|                                                                                                    |                         |                           |     |                                          |

ប្រព័ន្ធបង្ហាញ "Your transaction has been successfully deleted." មានន័យថាការ មោឃភាព ឬលុបប្រតិបត្តិ ការ ចេញពីប្រព័ន្ធទទួលបានជោគជ័យ។

|                                               |              |                  |                |                               |                            |                  |                           |              | 🕀 English -      |
|-----------------------------------------------|--------------|------------------|----------------|-------------------------------|----------------------------|------------------|---------------------------|--------------|------------------|
|                                               |              |                  |                |                               |                            | ATM LOCATION:    | S POSLOCATIONS EXCHANGE R | ATE FAQS CON | TACT US ABOUT US |
|                                               |              |                  |                |                               |                            |                  |                           |              | 909              |
| Transfer to Other Banks / Bakong Wallet       | t            |                  |                |                               |                            |                  |                           |              |                  |
| Your transaction has been successful          | lly deleted. |                  |                |                               |                            |                  |                           |              | X                |
| Search By Account Number, Transaction No or D | Date Go      |                  |                |                               |                            |                  |                           |              | Page 1 v of 1    |
| Transaction No. Transac                       | ction Date   | From Account No. | To Account No. | Beneficiary Name              | Transfer Amount Fee Amount | Beneficiary Bank | Transfer Type             | Status       | Links            |
|                                               |              |                  |                | No Data Found                 |                            |                  |                           |              |                  |
|                                               |              |                  |                | $\leftrightarrow \rightarrow$ |                            |                  |                           |              |                  |
| Authorized List Pending List Rejected Li      | ist          |                  |                |                               |                            |                  |                           |              | E                |

## ២ នេះច្រាក់នៅគណនីននាគារនេរួច

## ।- ភារបញ្ចូលនិសួន័យ និទអនុម័តិ

- 1- Maker/Inputter
  - ► Login CIB  $\rightarrow$  Enter User Name  $\rightarrow$  Enter Password

| អេស៊ីលី       | аланк 🝑       |
|---------------|---------------|
| CORPORATE INT | ERNET BANKING |
| USER ID       | <u></u>       |
| PASSWORD      | <u> </u>      |
| Loi           | cin →         |
| FORGOT ID FOR | RGOT PASSWORD |

> Enter OTP to verify login by ACLEDA Hard Token

| 2-Step Verification |                             |        |  |  |  |  |
|---------------------|-----------------------------|--------|--|--|--|--|
| Please input an     | n OTP from your Hard Token. |        |  |  |  |  |
| ОТР                 |                             |        |  |  |  |  |
|                     | Verify                      | Cancel |  |  |  |  |

> ບຸ໊ບເພື Button = → Local Fund Transfer → Transfer to Other Banks/Bakong Wallet

| អេស៊ីលីដា 💙                                                                  |                   |                                                                                                    | English -<br>Atmlocations   Poslocations   Exchange Rate   Faqs   contact us   About us |
|------------------------------------------------------------------------------|-------------------|----------------------------------------------------------------------------------------------------|-----------------------------------------------------------------------------------------|
|                                                                              |                   |                                                                                                    | ۹ 🖲                                                                                     |
| Account Services                                                             | Incoming Message  |                                                                                                    |                                                                                         |
| Bill Payment                                                                 | Search by subject | Go                                                                                                    |                                                                                         |
| 📷 Cheque Services                                                            | □- C              |                                                                                                    | Page 1 v of 5                                                                           |
| 🕥 Local Fund Transfer                                                        | Sender            | Subject                                                                                                  | Date/Time Links                                                                         |
| • Own Account Transfer                                                       | ACLEDA Bank       | Your Payroll Ref: PR23170000006 has been processed successfully                                          | 17/07/2023 09:27:43                                                                     |
| Fund Transfer within Bank                                                    | TS.CHECKER        | Your Payroll Ref: PR23170000006 will be processed on the future arrival date                             | 17/07/2023 09:26:53                                                                     |
| <ul> <li>Fund Transfer to Non-Account</li> <li>InterBank Transfer</li> </ul> | ACLEDA Bank       | Your Fund Transfer within Bank Ref: PP23160000001 has been processed successfully                        | 16/06/2023 00:00:27                                                                     |
| Transfer to Other Banks / Bakong     Wallet                                  | TS.SADMIN         | Your Fund Transfer within Bank Ref: PP23160000001 will be processed on the future arrival date           | 09/06/2023 15:13:57                                                                     |
| <ul> <li>Transfer to Other Bank via Fast</li> </ul>                          | ACLEDA Bank       | Your Payroll to Mobile Number Ref: PM23136000005 has been processed successfully                         | 22/05/2023 00:00:24                                                                     |
| Payment<br>► Change Information                                              | TS.SADMIN         | Your Payroll to Mobile Number Ref: PM23136000005 will be processed on the future arrival date            | 16/05/2023 13:22:34                                                                     |
| <ul> <li>Manage Template (Local)</li> </ul>                                  | TS.SADMIN         | Your Payroll to Mobile Number Ref: PM23136000004 will be processed on the future arrival date            | 16/05/2023 11:18-39                                                                     |
| B Messages                                                                   | TS.SADMIN         | Your Payroll to Mobile Number Ref: PM23136000003 has been rejected                                       | 16/05/2023 10:22:38                                                                     |
| Overseas Fund Transfer                                                       | TS.SADMIN         | Your Payroll to Mobile Number Ref. PM23136000001 will be processed on the future arrival date            | 16/05/2023 09:22:21                                                                     |
| Payment Services                                                             | TS.SADMIN         | Your Supplier Payment to Wallet Accounts Ref: SM23132000001 will be processed on the future arrival date | 12/05/2023 11:21:18                                                                     |
| 🗃 Standing Order                                                             |                   | $\epsilon  ightarrow$                                                                                    |                                                                                         |
| 🛱 Loan Service                                                               |                   |                                                                                                    |                                                                                         |
| Request Services                                                             |                   |                                                                                                    |                                                                                         |

នាយកដ្ឋានអភិវឌ្ឍន៍ផលិតផល

- បញ្ចូលព័ត៌មានផ្ទេរប្រាក់ ដូចខាងក្រោម ៖
  - 🛚 Other Banks/Bakong Wallet : ជ្រើសយក Other Banks
  - 2 Sending Details
    - From Account : ជ្រើសរើសគណនីកាត់ទឹកប្រាក់ចេញ
      - ឈ្មោះគណនីបង្ហាញដោយស្វ័យប្រវត្តិ
    - Available Balance : សមតុល្យគណនីជាក់ស្តែងបង្ហាញដោយស្វ័យប្រវត្តិ
  - 8 Transfer Details
    - Beneficiary Bank : ជ្រើសរើសធនាគារទទួលផល
    - To Account No. : បំពេញលេខគណនីធនាគារ (Core Bank Account)
       ឈ្មោះគណនីបង្ហាញដោយស្វ័យប្រវត្តិ
    - Transfer Currency : ជ្រើសរើសប្រភេទរូបិយប័ណ្ណគណនីទទួលប្រាក់
    - Transfer Amount : បញ្ចូលចំនួន ទឹកប្រាក់
    - Bakong Transfer Fee : ថ្លៃសេវាផ្ទេរប្រាក់បង្ហាញដោយស្វ័យប្រវត្តិ
      - ៈ ចំនួនទឹកប្រាក់សរុបកាត់ចេញពីគណនីបង្ហាញដោយស្វ័យប្រវត្តិ
      - : ជ្រើសរើសគោលបំណងផ្ទេរប្រាក់
    - Support Document : ចុច "Please select file" ដើម្បីទាញយកឯកសារគាំទ្រជា PDF (ប្រសិនមាន)

🕘 ចុចបញ្ជូន "🗹 / Submit"

Debit Amount

Purpose

| ⋒ ≡                                                                                          |                              |                                            |              |
|----------------------------------------------------------------------------------------------|------------------------------|--------------------------------------------|--------------|
| Available Balance                                                                            | Transfer to Other Banks / B  | Bakong Wallet - Create                     |              |
| KHR 2,192,509,326.29                                                                         | Other Banks Bakong           | Wallet                                     |              |
| USD 204,166.96                                                                               | Sender Details 2             |                                            |              |
| THB 19,121,737.00                                                                            | From Account No.             | 0001-04695745-12 KHR                       | ▼ Leng Sokla |
| Quick Tasks                                                                                  | Available Balance            | 2,133,193,025.93                           | KHR          |
| Own Account Transfer                                                                         | Transfer Details             |                                            |              |
| Fund Transfer within Bank                                                                    |                              |                                            |              |
| InterBank Transfer                                                                           | Beneficiary Bank             | PRASAC Microfinance Institution            | <b>*</b>     |
| <ul> <li>Transfer to Other Banks / Bakon</li> <li>Transfer to Other Bank via Fast</li> </ul> | To Account No.               | 008224460017                               | •            |
| -                                                                                            |                              | 37205-516                                  |              |
|                                                                                              | Transfer Currency            | KHR                                        | <b></b>      |
|                                                                                              | Transfer Amount              | 100,000.00                                 | KHR •        |
|                                                                                              | Bakong Transfer Fee          | 2,000.00                                   | KHR          |
|                                                                                              | Debit Amount                 | 102,000.00                                 | KHR          |
|                                                                                              | Purpose                      | INV 123456                                 | <b>v</b> .   |
|                                                                                              | Support Document             | Please select file                         |              |
|                                                                                              |                              | Tieuse select nie                          |              |
|                                                                                              |                              | Exchang Rate.pdf<br>182.43 KB              | ×            |
|                                                                                              |                              | You can only upload PDF file.              |              |
|                                                                                              | Notors Novimum transfer      | Maximum allowed file size is 7MB.          | 0.00.115D    |
|                                                                                              | Notes: Maximum transfe       | i amount per transaction equivalent: 10,00 | 1.00 050     |
|                                                                                              |                              |                                            |              |
|                                                                                              | Authorized List Pending List | Rejected List                              |              |
|                                                                                              | nucionzeu List rending List  | nejecteu LDL                               |              |

> ផ្ទៀងផ្ទាត់ប្រតិបត្តិការ ឡើងវិញ រួចចុចបញ្ចូន " ✓ / Submit"

| អេស៊ីលីដា 💙                                                         |                              |                                 |            |
|---------------------------------------------------------------------|------------------------------|---------------------------------|------------|
| ই ≡                                                                 |                              |                                 |            |
| vailable Balance 2                                                  | Transfer to Other Banks /    | Bakong Wallet - Confirm         |            |
| KHR 2,192,509,326.29                                                | Other Banks Bakon            | z Wallet                        |            |
| USD 204,166.96                                                      |                              |                                 |            |
| THB 19,121,737.00                                                   | Transaction No.              | FB23234000001                   |            |
| uisk Taska                                                          | Sender Details               |                                 |            |
|                                                                     | From Account No.             | 0001-04695745-12 KHR            | Leng Sokla |
| Own Account Transfer     Eund Transfer within Bank                  | Available Balance            | 2,133,193,025.93 KHR            |            |
| InterBank Transfer                                                  | Transfer Details             |                                 |            |
| Transfer to Other Banks / Bakon     Transfer to Other Bank via Fast | Beneficiary Bank             | PRASAC Microfinance Institution |            |
|                                                                     | To Account No.               | 008224460017                    |            |
|                                                                     | Account Name                 | 37205-516                       |            |
|                                                                     | Transfer Currency            | KHR                             |            |
|                                                                     | Transfer Amount              | 100,000.00 KHR                  |            |
|                                                                     | Bakong Transfer Fee          | 2,000.00 KHR                    |            |
|                                                                     | Debit Amount                 | 102,000.00 KHR                  |            |
|                                                                     | Purpose                      | INV 123456                      |            |
|                                                                     | Support Document             | Exchang Rate.pdf                |            |
|                                                                     |                              |                                 |            |
|                                                                     | Authorized List Pending List | Rejected List                   |            |

បញ្ចូលលេខ OTP ដែលទទូលបានតាម Hard Token រួចចុច "OK" ដើម្បីបញ្ជាក់ប្រតិបត្តិការដែលបាន យល់ព្រម

| @ ≡                                                                                          |                     |                                                           | <b>9</b> |
|----------------------------------------------------------------------------------------------|---------------------|-----------------------------------------------------------|----------|
| Available Balance                                                                            | From Account No.    | 0001-04/95745-1230HR Leng Sokla                           |          |
| KHR 2,192,509,326.29                                                                         | Available Balance   | 2,133,293,025.93 #94R                                     |          |
| USD 204,166.96                                                                               | Transfer Details    |                                                           |          |
| THB 19,121,737.00                                                                            | Beneficiary Bank    | PRASE Microfinance Institution 2-Step Verification        |          |
| Quick Tasks                                                                                  | To Account No.      | 00822460017 Disarce lengt the 0320 feets your kind Taken  |          |
| Own Account Transfer     Fund Transfer within Bank                                           | Account Name        | 37205-516 Preser injust use of Printing your Hand Towell. |          |
| InterBank Transfer                                                                           | Transfer Currency   | KHR OK Cancel                                             |          |
| <ul> <li>Transfer to Other Banks / Bakon</li> <li>Transfer to Other Bank via Fast</li> </ul> | Transfer Amount     | 100,000.00 FNR                                            |          |
|                                                                                              | Bakong Transfer Fee | 2,000.00 KHR                                              |          |
|                                                                                              | Debit Amount        | 102,000.00 H9HR                                           |          |
|                                                                                              | Purpose             | NV 123456                                                 |          |
|                                                                                              | Support Document    | Exchang Rate.pdf                                          |          |
|                                                                                              |                     |                                                           | <b>~</b> |

ប្រព័ន្ធបង្ហាញ "Transaction is submitted and wait for authorization" មានន័យថា ប្រតិបត្តិការផ្ទេរប្រាក់ទទួល បានជោគជ័យ ហើយស្ថិតនៅក្នុង "Pending List" ដើម្បីរង់ចាំការអនុម័តិពី Authorizer។

| អេស៊ីលីដា 💙                            |                     |                                |                      |                |                  |                 |             | M LOCATIONS POS LOCATIONS       | EXCHANGE RATE   FAQs | CONTACT | 🕀 English<br>JS   ABOUT U | IS |
|----------------------------------------|---------------------|--------------------------------|----------------------|----------------|------------------|-----------------|-------------|---------------------------------|----------------------|---------|---------------------------|----|
| ি ≡                                    |                     |                                |                      |                |                  |                 |             |                                 |                      |         | <b>90</b>                 | þ  |
| Available Balance                      | Transfer to Other   | Banks / Bakong Wallet          |                      |                |                  |                 |             |                                 |                      |         |                           |    |
| KHR 2,192,509,326.29<br>USD 204,166.96 | Transaction is s    | submitted and wait for aut     | horization           |                |                  |                 |             |                                 |                      |         |                           |    |
| THB 19,121,737.00                      | Search By Account N | Number, Transaction No or Date | Go                   |                |                  |                 |             |                                 |                      | F       | Page 1 🗸 of               | 1  |
| Quick Tasks                            | Transaction No.     | Transaction Date               | From Account No.     | To Account No. | Beneficiary Name | Transfer Amount | Fee Amount  | Beneficiary Bank                | Transfer Type        | Status  | Links                     |    |
| Own Account Transfer                   | FB23234000001       | 22-Aug-2023 16:44:00           | 0001-04695745-12 KHR | 008224460017   | 37205-516        | 100,000.00KHR   | 2,000.00KHR | PRASAC Microfinance Institution | Immediate            | Pending |                           |    |
| Fund Transfer within Bank              | FB23215000007       | 03-Aug-2023 10:06:47           | 0001-04695745-10 USD | 098723744      | Not Verified     | 100.00KHR       | 0.00KHR     |                                 | Immediate            | Pending |                           |    |
| InterBank Transfer                     | FB23215000006       | 03-Aug-2023 10:05:48           | 0001-04695745-10 USD | 098723744      | Not Verified     | 1,000.00KHR     | 0.00KHR     |                                 | Immediate            | Pending |                           |    |
| Transfer to Other Banks / Bakon        | FB23215000005       | 03-Aug-2023 10:02:46           | 0001-04695745-10 USD | 008224460017   | 37205-516        | 1.00USD         | 0.50USD     | PRASAC Microfinance Institution | Immediate            | Pending |                           |    |
| Transfer to Other Bank via Fast        | Authorized List P   | ending List Rejected List      |                      |                | <del>(</del>     | $\Rightarrow$   |             |                                 |                      |         | <b>E9</b>                 |    |

#### 2- Authorizer

► Login CIB  $\rightarrow$  Enter User Name  $\rightarrow$  Enter Password

| Ξ             | ENGLISH -     |
|---------------|---------------|
| អេស៊ីលី       | ដា 💽          |
| CORPORATE INT | ERNET BANKING |
| USERID        | <u>گ</u>      |
| PASSWORD      |               |
| LO            | cin →         |
|               | RGOT PASSWORD |
|               |               |

> Enter OTP to verify login by ACLEDA Hard Token

| 2-Step Verification                       |        |  |  |  |  |  |  |
|-------------------------------------------|--------|--|--|--|--|--|--|
| Please input an OTP from your Hard Token. |        |  |  |  |  |  |  |
| ОТР                                       |        |  |  |  |  |  |  |
| Verify                                    | Cancel |  |  |  |  |  |  |

> ບິເບີເນີ Button => Local Fund Transfer → Transfer to Other Banks/Bakong Wallet

| អេស៊ីលីដា 💙                                                 |                   |                                                                                                    | English -<br>Atm locations   pos locations   exchange rate   faqs   contact us   about us |
|-------------------------------------------------------------|-------------------|----------------------------------------------------------------------------------------------------|-------------------------------------------------------------------------------------------|
| ☆ ≡←                                                        |                   |                                                                                                    | <b>9</b> 🖲                                                                                |
| 釦 Account Services                                          | Incoming Message  |                                                                                                    |                                                                                           |
| 😰 Bill Payment                                              | Search by subject | 60                                                                                                    |                                                                                           |
| 📷 Cheque Services                                           | 0 - C             |                                                                                                    | Page 1 v of 5                                                                             |
| 🔇 Local Fund Transfer                                       | Sender            | Subject                                                                                                  | Date/Time Links                                                                           |
| ► Own Account Transfer                                      | ACLEDA Bank       | Your Payroll Ref: PR23170000006 has been processed successfully                                          | 17/07/2023 09:27:43                                                                       |
| Fund Transfer within Bank     Eurod Transfer to Non Assount | TS.CHECKER        | Your Payroll Ref: PR23170000006 will be processed on the future arrival date                             | 17/07/2023 09:26:53                                                                       |
| ▶ InterBank Transfer                                        | ACLEDA Bank       | Your Fund Transfer within Bank Ref: PP23160000001 has been processed successfully                        | 16/06/2023 00:00:27                                                                       |
| Transfer to Other Banks / Bakong<br>Wallot                  | TS.SADMIN         | Your Fund Transfer within Bank Ref: PP23160000001 will be processed on the future arrival date           | 09/06/2023 15:13 <del>:</del> 57                                                          |
| ▶ Transfer to Other Bank via Fast                           | ACLEDA Bank       | Your Payroll to Mobile Number Ref: PN23136000005 has been processed successfully                         | 22/05/2023 00:00:24                                                                       |
| Payment  Change Information                                 | TS.SADMIN         | Your Payroll to Mobile Number Ref: PM23136000005 will be processed on the future arrival date            | 16/05/2023 13:22:34                                                                       |
| ▶ Manage Template (Local)                                   | TS.SADMIN         | Your Payroll to Mobile Number Ref: PN23136000004 will be processed on the future arrival date            | 16/05/2023 11:18:39                                                                       |
| 🝘 Messages                                                  | TS.SADMIN         | Your Payroll to Mobile Number Ref: PM23136000003 has been rejected                                       | 16/05/2023 10:22:38                                                                       |
| Overseas Fund Transfer                                      | TS.SADMIN         | Your Payroll to Mobile Number Ref. PM23136000001 will be processed on the future arrival date            | 16/05/2023 09:22:21                                                                       |
| Payment Services                                            | TS.SADMIN         | Your Supplier Payment to Wallet Accounts Ref: SM23132000001 will be processed on the future arrival date | 12/05/2023 11:21:18                                                                       |
| Standing Order                                              |                   | $\in \mathbf{E}$                                                                                         |                                                                                           |
| Loan Service                                                |                   |                                                                                                    |                                                                                           |
| Con Request Services                                        |                   |                                                                                                    |                                                                                           |

ក្នុង Pending List ជ្រើសរើសប្រតិបត្តិការនៅត្រង់ "Link" ចុចលើ ដើម្បីពិនិត្យប្រតិបត្តិការលម្អិត

| អេស៊ីលីដា 💙                                                                  |                                  |                      |                      |                |                   |                 |                 | ATM LOCATIONS                 | POS LOCATIONS   EXCHANGE RATE | FAQs CONT | English -    |
|------------------------------------------------------------------------------|----------------------------------|----------------------|----------------------|----------------|-------------------|-----------------|-----------------|-------------------------------|-------------------------------|-----------|--------------|
| <b>⋒</b> ≡                                                                   |                                  |                      |                      |                |                   |                 |                 |                               |                               |           | <b>9</b> 🧕   |
| Account Services                                                             | Transfer to Other Banks / Bake   | ong Wallet           |                      |                |                   |                 |                 |                               |                               |           |              |
| 🙄 Term Deposit                                                               |                                  |                      |                      |                |                   |                 |                 |                               |                               |           |              |
| Bill Payment                                                                 | Search By Account Number, Transa | ction No or Date Go  |                      |                |                   |                 |                 |                               |                               |           | Page 1 v of1 |
| 📑 Cheque Services                                                            | Transaction No.                  | Transaction Date     | From Account No.     | To Account No. | Beneficiary Name  | Transfer Amount | Fee Amount Ber  | neficiary Bank                | Transfer Type                 | Status    | Links        |
| 📀 Local Fund Transfer                                                        | FB23234000001                    | 22-Aug-2023 16:44:00 | 0001-04695745-12 KHR | 008224460017   | 37205-516         | 100,000.00KHR   | 2,000.00KHR PR/ | ASAC Microfinance Institution | Immediate                     | Pending   | ٥            |
| • Own Account Transfer                                                       | FB23215000007                    | 03-Aug-2023 10:06:47 | 0001-04695745-10 USD | 098723744      | Not Verified      | 100.00KHR       | 0.00KHR         |                               | Immediate                     | Pending   |              |
| Fund Transfer within Bank                                                    | FB23215000006                    | 03-Aug-2023 10:05:48 | 0001-04695745-10 USD | 098723744      | Not Verified      | 1,000.00KHR     | 0.00KHR         |                               | Immediate                     | Pending   |              |
| <ul> <li>Fund Transfer to Non-Account</li> <li>InterBank Transfer</li> </ul> | FB23215000005                    | 03-Aug-2023 10:02:46 | 0001-04695745-10 USD | 008224460017   | 37205-516         | 1.00USD         | 0.50USD PR      | ASAC Microfinance Institution | Immediate                     | Pending   |              |
| Transfer to Other Banks / Bakong                                             |                                  |                      |                      |                | $\leftrightarrow$ |                 |                 |                               |                               |           |              |
| waiiet<br>▶ Transfer to Other Bank via Fast<br>Payment                       | Authorized Lift Pending List     | ejected List         |                      |                |                   |                 |                 |                               |                               |           |              |
| Change Information                                                           |                                  |                      |                      |                |                   |                 |                 |                               |                               |           |              |
| Manage Template (Local)                                                      |                                  |                      |                      |                |                   |                 |                 |                               |                               |           |              |

≻ ផ្ទៀងផ្ទាត់ប្រតិបត្តិការឡើងវិញរូចចុច "✔ " ដើម្បីអនុម័តិ

| â <b>≡</b>                                          |                              |                                 |             |
|-----------------------------------------------------|------------------------------|---------------------------------|-------------|
| Available Balance                                   | Transfer to Other Banks / E  | Bakong Wallet - View            |             |
| KHR 2,192,509,326.29                                | Other Banks Bakong           | g Wallet                        |             |
| USD 204,166.96                                      | Transaction No.              | FB23234000001                   |             |
| THB 19,121,737.00                                   | Sender Details               |                                 |             |
| Quick Tasks                                         | From Account No.             | 0001_06095785_12 KHD            | Long Sokla  |
| <ul> <li>Own Account Transfer</li> </ul>            |                              | UNDER OPPOSITE ER REIR          | cent source |
| InterBank Transfer     Transfer                     | Beneficiary Details          |                                 |             |
| <ul> <li>Transier to Other Danks / Dakon</li> </ul> | Beneficiary Bank             | PRASAC Microfinance Institution |             |
|                                                     | To Account No.               | 008224460017                    |             |
|                                                     | Account Name                 | 37205-516                       |             |
|                                                     |                              |                                 |             |
|                                                     | Transfer Currency            | KHR                             |             |
|                                                     | Transfer Amount              | 100,000.00 KHR                  |             |
|                                                     | Bakong Transfer Fee          | 2,000.00 KHR                    |             |
|                                                     | Debit Amount                 | 102,000.00 KHR                  |             |
|                                                     | Purpose                      | INV 123456                      |             |
|                                                     | Support Document             | Exchang Rate.pdf                |             |
|                                                     | Status                       | Pending                         |             |
|                                                     | Inputter - Authorizer De     | etails                          |             |
|                                                     | Inputter                     | : PAYRO.MAKER                   |             |
|                                                     | Input Date                   | : 22-Aug-2023 16:44:00          |             |
|                                                     |                              |                                 |             |
|                                                     | Authorized List Pending List | Rejected List                   |             |
|                                                     | renullig List                | ingenie uit                     |             |

≻ ចុចបញ្ចូន "OK "

|                                           |                                                  | <b>9</b>                                    |
|-------------------------------------------|--------------------------------------------------|---------------------------------------------|
| vailable Balance                          | Beneficiary Details                              |                                             |
| KHR 2,192,509,326.29                      | Beneficiary Bank PRASAC Microfinance Institution |                                             |
| USD 204,166.96                            | To Account No. 008224460017                      |                                             |
| THB 19,121,737.00                         | Account Name 37205-516                           |                                             |
| ick Tasks                                 |                                                  |                                             |
|                                           | Transfer Currency KHR                            |                                             |
| own Account Transfer<br>IterBank Transfer | Transfer Amount 100,000.00 KHR                   |                                             |
| ransfer to Other Banks / Bakon            | Bakong Transfer Fee 2,000.00 KHR Trans           | er to Other Banks / Bakong Wallet           |
|                                           | Debit Amount 102,000.00 KHR                      |                                             |
|                                           | Purpose INV 123456                               |                                             |
|                                           | Columbator of                                    | Are you sure to authorize this transaction? |
|                                           | Support Document                                 |                                             |
|                                           | Pending                                          | OK Cancel                                   |
|                                           | Inputter - Authorizer Details                    |                                             |
|                                           | Inputter : PAYRO.MAKER                           |                                             |
|                                           | Input Date : 22-Aug-2023 16:44:00                |                                             |
|                                           |                                                  |                                             |
|                                           | Authorized List Pending List Rejected List       |                                             |

បញ្ចូលលេខ OTP ដែលទទូលបានតាម Hard Token រួចចុច "OK" ដើម្បីបញ្ជាក់ប្រតិបត្តិការដែលបាន យល់ព្រម

| ি ≡                                         |                              |                                 | ç                                          | ) (2 |
|---------------------------------------------|------------------------------|---------------------------------|--------------------------------------------|------|
| Available Balance                           | Beneficiary Details          |                                 |                                            |      |
| KHR 2,192,509,326.29                        | Beneficiary Bank             | PRASAC Microfinance Institution |                                            |      |
| USD 204,166.96                              | To Account No.               | 008224460017                    |                                            |      |
|                                             | Account Name                 | 37205-516                       | 2-Step Verification                        |      |
| Quick Tasks                                 | Transfer Currency            | KHR                             | Please input the OTP from your Hard Token. |      |
| Own Account Transfer     InterBank Transfer | Transfer Amount              | 100,000.00 Ki                   | HIL OTP:                                   |      |
| Transfer to Other Banks / Bakon             | Bakong Transfer Fee          | 2,000.00 KH                     | OK Cancel                                  |      |
|                                             | Debit Amount                 | 102,000.00 KH                   |                                            |      |
|                                             | Purpose                      | INV 123456                      |                                            |      |
|                                             | Support Document             | Exchang Rate.pdf                |                                            |      |
|                                             | Status                       | Pending                         |                                            |      |
|                                             | Inputter - Authorizer Deta   | ails                            |                                            |      |
|                                             | Inputter                     | : PAYRO.MAKER                   |                                            |      |
|                                             | Input Date                   | : 22-Aug-2023 16:44:00          |                                            |      |
|                                             |                              |                                 |                                            | ×    |
|                                             | Authorized List Pending List | Rejected List                   |                                            |      |

ប្រព័ន្ធបង្ហាញ "Your authorization is successful" មានន័យថាប្រតិបត្តិការផ្ទេរប្រាក់ទទួលបាន ជោគជ័យ ហើយស្ថិតនៅក្នុង "Authorized List" ។

| ⋒ ≡                                                 |                          |                                |                      |                  |                                         |                  |             |                                 |               |            | <b>9</b>     |
|-----------------------------------------------------|--------------------------|--------------------------------|----------------------|------------------|-----------------------------------------|------------------|-------------|---------------------------------|---------------|------------|--------------|
| Available Balance                                   | Transfer to Other        | Banks / Bakong Wallet          |                      |                  |                                         |                  |             |                                 |               |            |              |
| KHR 2,192,407,326.29                                |                          |                                |                      |                  |                                         |                  |             |                                 |               |            |              |
| USD 204,166.96                                      | Your authorizat          | tion is successful             |                      |                  |                                         |                  |             |                                 |               |            |              |
| THB 19,121,737.00                                   | Search By Account P      | Number, Transaction No or Date | Go                   |                  |                                         |                  |             |                                 |               | F          | °age 1 ∨ of9 |
| Quick Tasks                                         | Transaction No.          | Transaction Date               | From Account No.     | To Account No.   | Beneficiary Name                        | Transfer Amount  | Fee Amount  | Beneficiary Bank                | Transfer Type | Status     | Links        |
| Own Account Transfer                                | FB23234000001            | 22-Aug-2023 16:44:00           | 0001-04695745-12 KHR | 008224460017     | 37205-516                               | 100,000.00KHR    | 2,000.00KHR | PRASAC Microfinance Institution | Immediate     | Successful |              |
| <ul> <li>InterBank Transfer</li> </ul>              | FB23228000004            | 16-Aug-2023 13:55:31           | 0001-04695745-12 KHR | 1000121000028509 | SEAVMENG MB                             | 6,900.00KHR      | 2,000.00KHR | CIMB Bank Cambodia Plc          | Immediate     | Refunded   | ۲            |
| <ul> <li>Transfer to Other Banks / Bakon</li> </ul> | FB23228000003            | 16-Aug-2023 13:50:16           | 0001-04695745-10 USD | 1000121000028509 | SEAVMENG MB                             | 6.99USD          | 0.50USD     | CIMB Bank Cambodia Plc          | Immediate     | Refunded   | ۲            |
|                                                     | FB23227000005            | 15-Aug-2023 10:01:39           | 0001-04695745-12 KHR | 1000121000028509 | SEAVMENG MB                             | 500.01USD        | 1.00USD     | CIMB Bank Cambodia Plc          | Immediate     | Successful | ۲            |
|                                                     | FB23227000004            | 15-Aug-2023 09:49:27           | 0001-04695745-10 USD | 0965261390       | Not Verified (amk_sambatyin@lolc)       | 1,000,000.00KHR  | 2,000.00KHR | LOLC Cambodia Plc               | Immediate     | Successful |              |
|                                                     | FB23227000002            | 15-Aug-2023 08:01:52           | 0001-04695745-10 USD | 0965261390       | Not Verified (amk_sambatyin@lolc)       | 1,000,000.00KHR  | 2,000.00KHR | LOLC Cambodia Plc               | Immediate     | Refunded   | ۲            |
|                                                     | FB23227000001            | 15-Aug-2023 07:54:36           | 0001-04695745-12 KHR | 0965261390       | Not Verified (amk_sambatyin@lolc)       | 1,500.01USD      | 1.50USD     | LOLC Cambodia Plc               | Immediate     | Successful |              |
|                                                     | FB23221000014            | 09-Aug-2023 09:35:40           | 0001-04695745-11 USD | rongroeung@aclb  | Not Verified (rongroeung@aclb)          | 2,500.00USD      | 1.50USD     | Acleda Bank Plc.                | Immediate     | Successful | ۲            |
|                                                     | FB23221000013            | 09-Aug-2023 09:34:35           | 3449-04695745-18 KHR | 098723744        | Not Verified (85511961669acledatc@aclb) | 10,000,000.00KHR | 6,000.00KHR | Acleda Bank Plc.                | Immediate     | Successful |              |
|                                                     | FB23221000012            | 09-Aug-2023 09:33:47           | 0001-04695745-11 USD | 098723744        | Not Verified (85511961669acledatc@aclb) | 2,500.00USD      | 1.50USD     | Acleda Bank Plc.                | Immediate     | Successful | ۲            |
|                                                     | and a start of the local |                                |                      |                  |                                         |                  |             |                                 |               |            |              |
|                                                     | Autnorized List          | renaing List Rejected List     |                      |                  |                                         |                  |             |                                 |               |            |              |

### ដំណើរការតែម្រែ ឬទោយតាពប្រតិបត្តិការ

ប្រតិបត្តិការដែល Maker បានបញ្ចូលក្នុងប្រព័ន្ធរួចរាល់ អាចធ្វើការកែប្រែ ឬមោឃភាព ដូចខាងក្រោម ៖

- 1- នាះតែរំទ្រទ្រតិមត្តិភា៖ (Edit Transaction):
  - Scher/Inputter
    - > Login CIB → Enter User Name → Enter Password

| -         |                  |
|-----------|------------------|
| អេស៊ី     | លីដា 😜           |
| CORPORATE | INTERNET BANKING |
| USERID    | <u> </u>         |
| PASSWORD  | ۵                |
|           |                  |
| FORGOT ID | FORGOT PASSWORD  |
|           |                  |
|           |                  |

> Enter OTP to verify login by ACLEDA Hard Token

| 2-Step Verific | ation                       |        |
|----------------|-----------------------------|--------|
| Please input a | n OTP from your Hard Token. |        |
| ОТР            |                             |        |
|                | Verify                      | Cancel |

> ບິເບີເសີ Button = → Local Fund Transfer → Transfer to Other Banks/Bakong Wallet

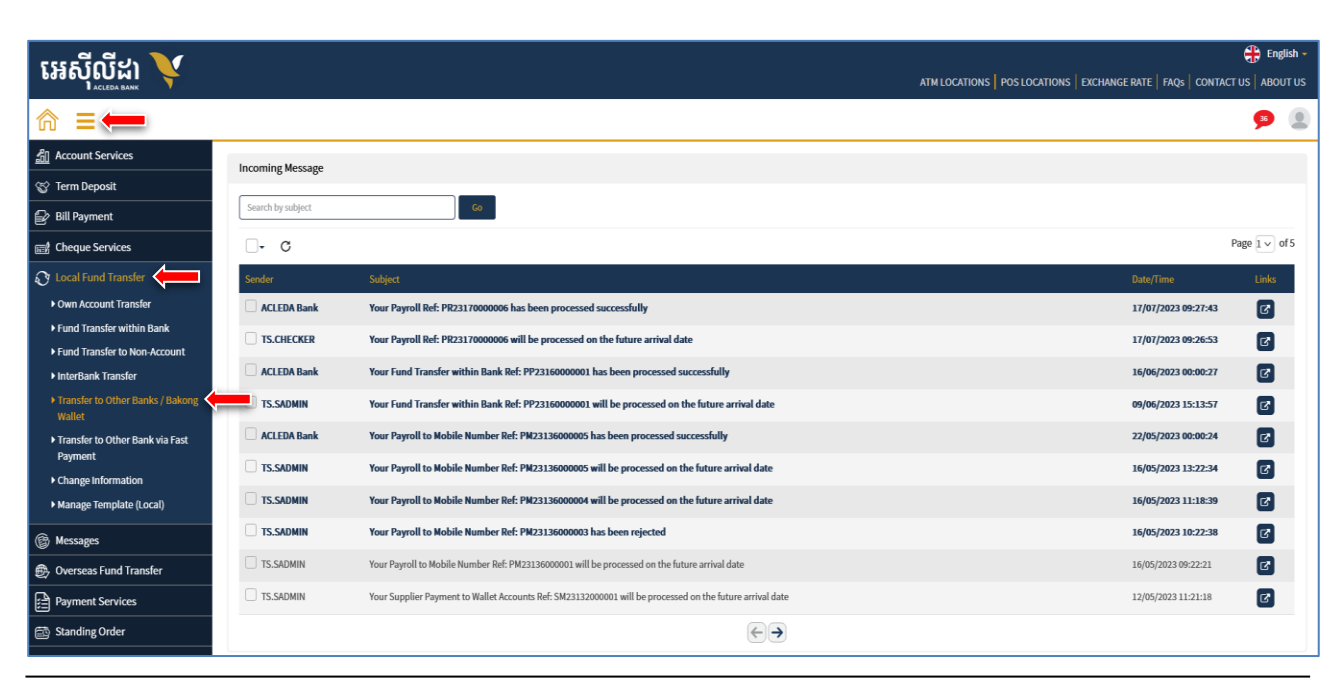

# ≻ នៅក្នុង "Pending List" ត្រង់ "Link" ចុច 🗖 លើប្រតិបត្តិការណាមួយដែលមានតម្រូវការកែប្រែ

|                       |                        |                      |                |                              | ATM LOC         | ATIONS   POS | Locations   ex  | CHANGE RA   | te   Faqs   C                      | ONTACT US                               | Englis |
|-----------------------|------------------------|----------------------|----------------|------------------------------|-----------------|--------------|-----------------|-------------|------------------------------------|-----------------------------------------|--------|
|                       |                        |                      |                |                              |                 |              |                 |             |                                    |                                         | 115    |
| Transfer to Other Ban | iks / Bakong Wallet    | te Go                |                |                              |                 |              |                 |             | Porlen<br>User ID : N<br>User Type | <b>g Hong</b><br>MATRI.CHECKE<br>HORMAL | R      |
| Transaction No.       | Transaction Date       | From Account No.     | To Account No. | Beneficiary Name             | Transfer Amount | Fee Amount   | Beneficiary Ban | Se          | tting                              | Lo                                      | g Out  |
| FB23210000011         | 29-Jul-2023 13:27:57   | 0001-04695746-12 USD | 098723744      | Not Verified                 | 6,000,001.00KHR | 6,000.00KHR  |                 |             | Immediate                          | Pending                                 |        |
| FB23188000005         | 07-Jul-2023 08:43:35   | 0001-04695746-13 KHR | 02530904       | LASTNAME_1349859 FIRSTNAME_1 | 1,500.00USD     | 6,000.00KHR  | WING Bank (Carr | ibodia) Plc | Immediate                          | Pending                                 | •      |
| <                     |                        |                      |                |                              |                 |              |                 |             |                                    | ,                                       |        |
| Authorized List Pendi | ing List Rejected List |                      |                |                              |                 |              |                 |             |                                    |                                         |        |

> ចុច "🗹 "

|                           |                                    |       |                                                                                                    | 🕀 Eng                                                       |
|---------------------------|------------------------------------|-------|----------------------------------------------------------------------------------------------------|-------------------------------------------------------------|
|                           |                                    |       | ATM LOCATIONS   POS LOCATIONS   EXCHAN                                                                  | NGE RATE   FAQs   CONTACT US   ABO                          |
|                           |                                    |       |                                                                                                    | <b>11</b>                                                   |
| ansfer to Other Banks / B | iakong Wallet - View               |       |                                                                                                    | Porleng Hong<br>User ID : MATRI.MAKER<br>User Type : NORMAL |
| Other Banks Bakong        | Wallet                             |       |                                                                                                    |                                                             |
| Transaction No.           | FB23210000007                      |       |                                                                                                    | Setting Log Out                                             |
| Sender Details            |                                    |       |                                                                                                    |                                                             |
| From Account No.          | 0001-04695746-12 USD               |       | Hong Porleng                                                                                            |                                                             |
| Beneficiary Details       |                                    |       |                                                                                                    |                                                             |
| Beneficiary Bank          | WING Bank (Cambodia) Plc           |       |                                                                                                    |                                                             |
| To Account No.            | 02530904                           |       |                                                                                                    |                                                             |
| Account Name              | LASTNAME_1349859 FIRSTNAME_1349859 |       |                                                                                                    |                                                             |
|                           |                                    |       |                                                                                                    |                                                             |
| Transfer Currency         | KHR                                |       |                                                                                                    |                                                             |
| Transfer Amount           | 6,000,001.00                       | KHR   |                                                                                                    |                                                             |
| Bakong Transfer Fee       | 6,000.00                           | KHR   |                                                                                                    |                                                             |
| Exchange Rate             |                                    | 4,084 | (This exchange rate is subject to change until your authorizers have already approved the transaction.) |                                                             |
| Debit Amount              | 1,470.62                           | USD   |                                                                                                    |                                                             |
| Purpose                   | CIB54                              |       |                                                                                                    |                                                             |
| Status                    | Rejected                           |       |                                                                                                    |                                                             |
| Inputter - Authorizer Det | tails                              |       |                                                                                                    |                                                             |
| Inputter                  | : MATRI.MAKER                      |       |                                                                                                    |                                                             |
| Input Date                | : 29-Jul-2023 10:10:50             |       |                                                                                                    |                                                             |
| Rejected By               | : MATRI.CHECKER1                   |       |                                                                                                    |                                                             |
| Rejected Date             | : 29-Jul-2023 10:16:01             |       |                                                                                                    |                                                             |
| Rejected Reason           | : REJECT                           |       |                                                                                                    | $\frown$                                                    |
|                           |                                    |       |                                                                                                    |                                                             |
| rized List Pending List   | Rejected List                      |       |                                                                                                    |                                                             |

### > កែប្រែព័ត៌មានប្រតិបត្តិការដែលបាន Upload រួចចុចបញ្ជូន ✔ / Submit"

|                           |                                  | English ATM LOCATIONS   POS LOCATIONS   EXCHANGE RATE   FAQs   CONTACT US   ABOUT U                           |
|---------------------------|----------------------------------|----------------------------------------------------------------------------------------------------|
|                           |                                  | 💬 🌘                                                                                                    |
| ransfer to Other Banks /  | Bakong Wallet - Confirm          | Porleng Hong<br>User ID : MATRI.MAKER                                                                         |
| Other Banks Bakong        | g Wallet                         | User Type : NORMAL                                                                                            |
| Transaction No.           | FB23210000007                    | Setting Log Out                                                                                               |
| Sender Details            |                                  |                                                                                                    |
| From Account No.          | 0001-04695746-12 USD             | Hong Porleng                                                                                                  |
| Available Balance         | 15,044.63                        | USD                                                                                                    |
| Transfer Details          |                                  |                                                                                                    |
| Beneficiary Bank          | CIMB Bank Cambodia Plc           |                                                                                                    |
| To Account No.            | 1000121000028509                 |                                                                                                    |
| Account Name              | SEAVMENG MB                      |                                                                                                    |
|                           |                                  |                                                                                                    |
| Transfer Currency         | KHR                              |                                                                                                    |
| Transfer Amount           | 6,000,001.00                     | KHR                                                                                                    |
| Bakong Transfer Fee       | 6,000.00                         | KHR                                                                                                    |
| Exchange Rate             |                                  | 4,084 (This exchange rate is subject to change until your authorizers have already approved the transaction.) |
| Debit Amount              | 1,470.62                         | USD                                                                                                    |
| Purpose                   | CIB54                            |                                                                                                    |
| Authorization Matrix D    | etails                           |                                                                                                    |
| Authorization Matrix      | Default Matrix     Customize Mai | trix                                                                                                    |
|                           |                                  | (~)                                                                                                    |
| horized List Pending List | Rejected List                    |                                                                                                    |

បញ្ចូលលេខ OTP ដែលទទួលបានតាម Hard Token ដើម្បីបញ្ជាក់ប្រតិបត្តិការដែលបានកែប្រែរួច ប្រព័ន្ធបង្ហាញ "Transaction is submitted and wait for authorization" មានន័យថាការកែប្រៃព័ត៌មាន ទទួលបានជោគជ័យ និងរង់ចាំការអនុម័តិពី Authorizer ។

|                   |                          |                      |                  |                              |                 |             |                          |                                     |                                     | <b>912</b> |
|-------------------|--------------------------|----------------------|------------------|------------------------------|-----------------|-------------|--------------------------|-------------------------------------|-------------------------------------|------------|
| Transfer to Othe  | er Banks / Bakong Wa     | allet                |                  |                              |                 |             |                          | Porleng<br>User ID : M<br>User Type | <b>Hong</b><br>Atri.Maker<br>Normal |            |
| Search By Account | t Number, Transaction No | o or Date Go         |                  |                              |                 |             | S                        | etting                              | Lo<br>Pa                            | og Out     |
| Transaction No.   | Transaction Date         | From Account No.     | To Account No.   | Beneficiary Name             | Transfer Amount | Fee Amount  | Beneficiary Bank         | Transfer Type                       | Status                              | Lini       |
| FB23210000007     | 29-Jul-2023 10:22:33     | 0001-04695746-12 USD | 1000121000028509 | SEAVMENG MB                  | 6,000,001.00KHR | 6,000.00KHR | CIMB Bank Cambodia Plc   | Immediate                           | Pending                             | ٢          |
| FB23188000005     | 07-Jul-2023 08:43:35     | 0001-04695746-13 KHR | 02530904         | LASTNAME_1349859 FIRSTNAME_1 | 1,500.00USD     | 6,000.00KHR | WING Bank (Cambodia) Plc | Immediate                           | Pending                             | ۲          |
|                   |                          |                      |                  |                              |                 |             |                          |                                     |                                     |            |

#### Schecker Authorize

> Login CIB → Enter User Name → Enter Password

| Ξ           | K ENGLISH +         |
|-------------|---------------------|
| អេស៊ី្      | ប៊ីដា ў             |
| CORPORATE I | NTERNET BANKING     |
| USER ID     | <u>&amp;</u>        |
| PASSWORD    | ۵                   |
|             |                     |
| FORGOT ID   | FORGOT PASSWORD     |
|             |                     |
| +855 23 994 | 444 +855 15 999 233 |

> Enter OTP to verify login by ACLEDA Hard Token

| 2-Step Verific | cation                      |        |
|----------------|-----------------------------|--------|
| Please input a | n OTP from your Hard Token. |        |
| OTP            |                             |        |
|                |                             |        |
|                | Verify                      | Cancel |

> ប៉ុប៊លើ Button ≡ > Local Fund Transfer → Transfer to Other Banks/Bakong Wallet

| លេខ្លួលក្នុក)                     |                   |                                                                                                    | 🕀 English -                                                        |
|-----------------------------------|-------------------|----------------------------------------------------------------------------------------------------|--------------------------------------------------------------------|
|                                   |                   |                                                                                                    | ATM LOCATIONS POS LOCATIONS EXCHANGE RATE FAQs CONTACT US ABOUT US |
| ⋒ ≡←                              |                   |                                                                                                    | <b>9</b> 🕘                                                         |
| Account Services                  | Incoming Massage  |                                                                                                    |                                                                    |
| 😵 Term Deposit                    | incoming message  |                                                                                                    |                                                                    |
| 🔓 Bill Payment                    | Search by subject | Go                                                                                                    |                                                                    |
| 📾 Cheque Services                 | <b>□-</b> C       |                                                                                                    | Page 1 v of 5                                                      |
| 🕄 Local Fund Transfer             | Sender            | Subject                                                                                                  | Date/Time Links                                                    |
| • Own Account Transfer            | ACLEDA Bank       | Your Payroll Ref: PR2317000006 has been processed successfully                                           | 17/07/2023 09:27:43                                                |
| Fund Transfer within Bank         | TS.CHECKER        | Your Payroll Ref: PR23170000006 will be processed on the future arrival date                             | 17/07/2023 09:26:53                                                |
| Fund Transfer to Non-Account      | ACI FDA Bank      | Your Fund Transfer within Bank Ref: PP73160000001 has been processed successfully                        | 16/06/2023 00:00:27                                                |
|                                   | TS.SADMIN         | Your Fund Transfer within Bank Ref: PP23160000001 will be processed on the future arrival date           | 09/06/2023 15:13:57                                                |
| • Transfer to Other Bank via Fast | ACLEDA Bank       | Your Payroll to Mobile Number Ref: PM23136000005 has been processed successfully                         | 22/05/2023 00:00:24                                                |
| Payment                           | TS.SADMIN         | Your Payroll to Mobile Number Ref: PMZ3136000005 will be processed on the future arrival date            | 16/05/2023 13:22:34                                                |
| Change Information                | TS SADMIN         | Your Payroll to Mobile Number Def-PM73136000004 will be processed on the future arrival date             | 16/05/2023 11-18-39                                                |
| Manage Template (Local)           |                   |                                                                                                    |                                                                    |
| 🕞 Messages                        | IS.SAUMIN         | Your Payroli to Mobile Number Ref: PWZ3136000003 has been rejected                                       | 16/05/2023 10:22:38                                                |
| 😥 Overseas Fund Transfer          | TS.SADMIN         | Your Payroll to Mobile Number Ref: PM23136000001 will be processed on the future arrival date            | 16/05/2023 09:22:21                                                |
| Payment Services                  | TS.SADMIN         | Your Supplier Payment to Wallet Accounts Ref: SM23132000001 will be processed on the future arrival date | 12/05/2023 11:21:18                                                |
| 🔯 Standing Order                  |                   | $\textcircled{\textbf{e}}$                                                                               |                                                                    |

នៅក្នុង Pending List ជ្រើសរើសប្រតិបត្តិការនៅត្រង់ "Link" ចុចលើ ដើម្បីពិនិត្យមើលប្រតិបត្តិការ លម្អិត

|                       |                       |                      |                |                              | ATM LOC         | ATIONS   POS | Locations   Exchange | E RATE   FAQs   (                  | Englis<br>CONTACT US   ABOUT                 |
|-----------------------|-----------------------|----------------------|----------------|------------------------------|-----------------|--------------|----------------------|------------------------------------|----------------------------------------------|
|                       |                       |                      |                |                              |                 |              |                      |                                    | <b>915</b>                                   |
| Transfer to Other Ban | ks / Bakong Wallet    | te Go                |                |                              |                 |              |                      | Porlen<br>User ID : I<br>User Type | <b>B Hong</b><br>MATRI.CHECKER<br>₽ : NORMAL |
| Transaction No.       | Transaction Date      | From Account No.     | To Account No. | Beneficiary Name             | Transfer Amount | Fee Amount   | Beneficiary Ban      | Setting                            | Log Out                                      |
| FB23210000011         | 29-Jul-2023 13:27:57  | 0001-04695746-12 USD | 098723744      | Not Verified                 | 6,000,001.00KHR | 6,000.00KHR  |                      | Immediate                          | Pending                                      |
| FB23188000005         | 07-Jul-2023 08:43:35  | 0001-04695746-13 KHR | 02530904       | LASTNAME_1349859 FIRSTNAME_1 | 1,500.00USD     | 6,000.00KHR  | WING Bank (Cambodia) | Plc Immediate                      | Pending 💽 🔄                                  |
| <                     |                       |                      |                |                              |                 |              |                      |                                    |                                              |
|                       |                       |                      |                | $\leftarrow \rightarrow$     |                 |              |                      |                                    |                                              |
| Authorized List Pendi | ng List Rejected List |                      |                |                              |                 |              |                      |                                    |                                              |

> ផ្ទៀងផ្ទាត់ប្រតិបត្តិការ ឡើងវិញ រួចចុចអនុម័តិ "

|                             |                        |       |                                                                                                    | SE RATE |                                                               |
|-----------------------------|------------------------|-------|----------------------------------------------------------------------------------------------------|---------|---------------------------------------------------------------|
| Transfer to Other Banks / E | Bakong Wallet - View   |       |                                                                                                    |         | Porleng Hong<br>User ID : MATRI.CHECKER<br>User Type : NORMAL |
| Transaction No.             | FB23210000007          |       |                                                                                                    | Setting | Log Out                                                       |
| Sender Details              |                        |       |                                                                                                    |         |                                                               |
| From Account No.            | 0001-04695746-12 USD   |       | Hong Porleng                                                                                            |         |                                                               |
| Beneficiary Details         |                        |       |                                                                                                    |         |                                                               |
| Beneficiary Bank            | CIMB Bank Cambodia Plc |       |                                                                                                    |         |                                                               |
| To Account No.              | 1000121000028509       |       |                                                                                                    |         |                                                               |
| Account Name                | SEAVMENG MB            |       |                                                                                                    |         |                                                               |
| Transfer Currency           | KHR                    |       | ]                                                                                                    |         |                                                               |
| Transfer Amount             | 6,000,001.00           | KHR   |                                                                                                    |         |                                                               |
| Bakong Transfer Fee         | 6,000.00               | KHR   |                                                                                                    |         |                                                               |
| Exchange Rate               |                        | 4,084 | (This exchange rate is subject to change until your authorizers have already approved the transaction.) |         |                                                               |
| Debit Amount                | 1,470.62               | USD   |                                                                                                    |         |                                                               |
| Purpose                     | CIB54                  |       |                                                                                                    |         |                                                               |
| Status                      | Pending                |       | ]                                                                                                    |         |                                                               |
| Inputter - Authorizer De    | tails                  |       |                                                                                                    |         |                                                               |
| Inputter                    | : MATRI.MAKER          |       |                                                                                                    |         |                                                               |
| Input Date                  | : 29-Jul-2023 10:22:33 |       |                                                                                                    |         |                                                               |
|                             |                        |       |                                                                                                    |         |                                                               |
| orized List Pending List    | Rejected List          |       |                                                                                                    |         | 1                                                             |

បញ្ចូលលេខ OTP ដែលទទួលបានតាម Hard Token ដើម្បីបញ្ជាក់ប្រតិបត្តិការដែលបានកែប្រែរួចប្រព័ន្ធ បង្ហាញ "Your transaction is pending for authorization." មានន័យថាប្រតិបត្តិការដែលបានកែប្រែទទួល បានជោគជ័យ។

|                                                                                               |                     |                             |                      |                  |                                    |                 |              |                      |                     |         | 🕀 English -  |
|-----------------------------------------------------------------------------------------------|---------------------|-----------------------------|----------------------|------------------|------------------------------------|-----------------|--------------|----------------------|---------------------|---------|--------------|
|                                                                                               |                     |                             |                      |                  |                                    |                 | ATM LOCATION | S POS LOCATIONS E    | EXCHANGE RATE   FAQ | CONTACT | US ABOUT US  |
|                                                                                               |                     |                             |                      |                  |                                    |                 |              |                      |                     |         | <b>9</b>     |
| Transfer to Other Banks / Bakong Wallet Porleng Hong User To : MATRICHECKER User Type: NORMAL |                     |                             |                      |                  |                                    |                 |              |                      | CKER<br>L           |         |              |
| -                                                                                             |                     |                             |                      |                  |                                    |                 |              |                      | Setting             |         | Log Out      |
| Sei                                                                                           | arch By Account Num | ber, Transaction No or Date | GO                   |                  |                                    |                 |              |                      |                     |         | Page 1 v of1 |
|                                                                                               | Transaction No.     | Transaction Date            | From Account No.     | To Account No.   | Beneficiary Name                   | Transfer Amount | Fee Amount   | Beneficiary Bank     | Transfer Type       | Status  | Links        |
|                                                                                               | FB23210000007       | 29-Jul-2023 10:22:33        | 0001-04695746-12 USD | 1000121000028509 | SEAVMENG MB                        | 6,000,001.00KHR | 6,000.00KHR  | CIMB Bank Cambodia P | lc Immediate        | Pending |              |
|                                                                                               | FB23188000005       | 07-Jul-2023 08:43:35        | 0001-04695746-13 KHR | 02530904         | LASTNAME_1349859 FIRSTNAME_1349859 | 1,500.00USD     | 6,000.00KHR  | WING Bank (Cambodia) | Plc Immediate       | Pending |              |
|                                                                                               |                     |                             |                      |                  |                                    |                 |              |                      |                     |         |              |
| Auth                                                                                          | orized List Pend    | ling List Rejected List     |                      |                  |                                    |                 |              |                      |                     |         |              |

2- នារទោះនាពរម្ងតិមត្តិនារ (Cancel Transaction):

#### 🌭 <u>ការ មោឃភាពដោយ Checker</u>

> Login CIB → Enter User Name → Enter Password

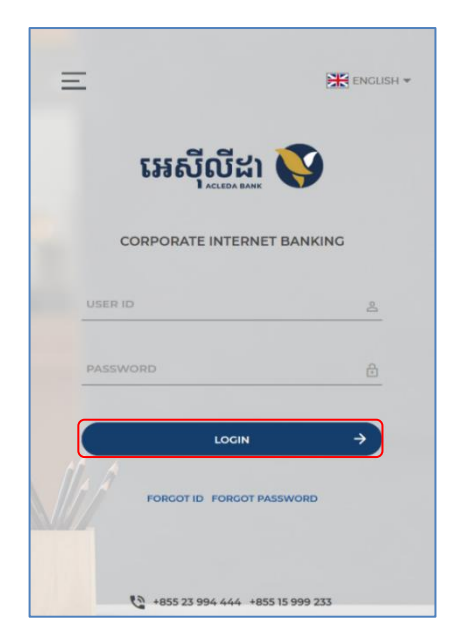

> Enter OTP to verify login by ACLEDA Hard Token

| 2-Step Verification                       |        |
|-------------------------------------------|--------|
| Please input an OTP from your Hard Token. |        |
| ОТР                                       |        |
| Verify                                    | Cancel |

> មុចលើ Button = → Local Fund Transfer → Transfer to Other Banks/Bakong Wallet

| អេសីលីដា 💙                                                                   |                   |                                                                                                    |                                                | 🕀 English -         |
|------------------------------------------------------------------------------|-------------------|----------------------------------------------------------------------------------------------------|------------------------------------------------|---------------------|
|                                                                              |                   |                                                                                                    | ATM LOCATIONS POS LOCATIONS EXCHANGE RATE FAQs | CONTACT US ABOUT US |
| ☆ ≡←                                                                         |                   |                                                                                                    |                                                | 鱼 🧕                 |
| Account Services                                                             | Incoming Moscogo  |                                                                                                    |                                                |                     |
| 🌍 Term Deposit                                                               | incoming message  |                                                                                                    |                                                |                     |
| Bill Payment                                                                 | Search by subject | Go                                                                                                    |                                                |                     |
| 📾 Cheque Services                                                            | 0 • C             |                                                                                                    |                                                | Page 1 v of 5       |
| 🕄 Local Fund Transfer                                                        | Sender            | Subject                                                                                                  | Date/Time                                      | Links               |
| Own Account Transfer                                                         | ACLEDA Bank       | Your Payroll Ref: PR2317000006 has been processed successfully                                           | 17/07/2023 09:                                 | 27:43               |
| ▶ Fund Transfer within Bank                                                  | TS.CHECKER        | Your Payroll Ref: PR23170000006 will be processed on the future arrival date                             | 17/07/2023 09:                                 | 26:53               |
| <ul> <li>Fund Transfer to Non-Account</li> <li>InterBank Transfer</li> </ul> | ACLEDA Bank       | Your Fund Transfer within Bank Ref: PP23160000001 has been processed successfully                        | 16/06/2023 00:                                 | 0:27                |
| Transfer to Other Banks / Bakong Wallot                                      | TS.SADMIN         | Your Fund Transfer within Bank Ref: PP23160000001 will be processed on the future arrival date           | 09/06/2023 15:                                 | 13:57 🕜             |
| Transfer to Other Bank via Fast                                              | ACLEDA Bank       | Your Payroll to Mobile Number Ref: PMZ3136000005 has been processed successfully                         | 22/05/2023 00:                                 | )0:24 <b>(2</b>     |
| Payment                                                                      | TS.SADMIN         | Your Payroll to Mobile Number Ref: PM23136000005 will be processed on the future arrival date            | 16/05/2023 13:                                 | 22:34 🕜             |
| Change Information     Manage Template (Local)                               | TS.SADMIN         | Your Payroll to Mobile Number Ref: PM23136000004 will be processed on the future arrival date            | 16/05/2023 11:                                 | 18:39               |
| B Messages                                                                   | TS.SADMIN         | Your Payroll to Mobile Number Ref: PM23136000003 has been rejected                                       | 16/05/2023 10:                                 | 22:38               |
| B Overseas Fund Transfer                                                     | TS.SADMIN         | Your Payroll to Mobile Number Ref: PM23136000001 will be processed on the future arrival date            | 16/05/2023 09:2                                | 2:21                |
| Payment Services                                                             | TS.SADMIN         | Your Supplier Payment to Wallet Accounts Ref: SM23132000001 will be processed on the future arrival date | 12/05/2023 11:2                                | 1:18                |
| Standing Order                                                               |                   | $\textcircled{\textbf{e}}$                                                                               |                                                |                     |

នៅក្នុង "Pending List" ត្រង់ "Link" ចុច

|                                                         |                 |                                    |                 | ATM LOCATION | IS DOSTOCATIONS F    | EYCHANGE DATE   FA |                                                          |
|---------------------------------------------------------|-----------------|------------------------------------|-----------------|--------------|----------------------|--------------------|----------------------------------------------------------|
|                                                         |                 |                                    |                 | ATM LOCATION |                      |                    |                                                          |
| Transfer to Other Banks / Bakong Wallet                 |                 |                                    |                 |              |                      | Pr<br>Us<br>Us     | orleng Hong<br>er ID : MATRI.CHECKER<br>er Type : NORMAL |
| Transaction No. Transaction Date From Account No.       | To Account No.  | Beneficiary Name                   | Transfer Amount | Fee Amount   | Beneficiary Bank     | Setting            | Log Out                                                  |
| FB23210000011 29-Jul-2023 13:11:38 0001-04695746-12 USD | rongroeung@aclb | Not Verified                       | 6,000,001.00KHR | 6,000.00KHR  |                      | Immediate          | Pending                                                  |
| FB23188000005 07-Jul-2023 08:43:35 0001-04695746-13 KHR | 02530904        | LASTNAME_1349859 FIRSTNAME_1349859 | 1,500.00USD     | 6,000.00KHR  | WING Bank (Cambodia) | Plc Immediate      | Pending                                                  |
|                                                         |                 | $\leftarrow \rightarrow$           |                 |              |                      |                    |                                                          |
| Authorized List Pending List Rejected List              |                 |                                    |                 |              |                      |                    |                                                          |

### នាយកដ្ឋានអភិវឌ្ឍន៍ផលិតផល

|   | > បញ្ចុ                       | បមូលហេតុរូចចុចបព្ទ             | ាន "O      | РК"                                         |                                                              |
|---|-------------------------------|--------------------------------|------------|---------------------------------------------|--------------------------------------------------------------|
| Т | ransfer to Other Banks / Bako | ng Wallet - View               |            |                                             |                                                              |
|   | Other Banks Bakong Wa         | et                             |            |                                             |                                                              |
|   | Transaction No.               | FB23210000007                  |            |                                             |                                                              |
|   | Sender Details                |                                |            |                                             |                                                              |
|   | From Account No.              | 0001-04695746-12 US Transfer t | o Othe     | r Banks / Bakong Wallet                     |                                                              |
|   | Beneficiary Details           |                                |            | A                                           |                                                              |
|   | Beneficiary Bank              | WING Bank (Cambodi             | ire you su | re to reject this transaction?              |                                                              |
|   | To Account No.                | 02530904 REJECT                |            |                                             |                                                              |
|   | Account Name                  | LASTNAME_1349859               |            |                                             |                                                              |
|   | Transfer Currency             | KHR                            | ок         | Cancel                                      |                                                              |
|   | Transfer Amount               | 6,000,001.00                   | KHR        |                                             |                                                              |
|   | Bakong Transfer Fee           | 6,000.00                       | KHR        |                                             |                                                              |
|   | Exchange Rate                 |                                | 4,084      | (This exchange rate is subject to change ur | til your authorizers have already approved the transaction.) |
|   | Debit Amount                  | 1,470.62                       | USD        |                                             |                                                              |
|   | Purpose                       | CIB54                          |            |                                             |                                                              |

### ាមហាមកាត់ពិតិតិតែ ១៣១៩ ១០៩ ។

|                           |                                    |       | ATM LOCATIONS   POS LOCATIONS   EXCHA                                                                   | NGE RATE | FAQs CON       | Eng 🕂 Eng           | lish<br>JT U |
|---------------------------|------------------------------------|-------|----------------------------------------------------------------------------------------------------|----------|----------------|---------------------|--------------|
|                           |                                    |       |                                                                                                    |          |                | 100                 |              |
| ansfer to Other Banks / B | Bakong Wallet - View               |       |                                                                                                    |          | leng Hong      | 5                   | _            |
| Other Banks Bakong        | Wallet                             |       |                                                                                                    | •        | User Type : NC | RICHECKER1<br>DRMAL |              |
| Transaction No.           | FB23210000007                      |       |                                                                                                    | Setting  | 5              | Log Out             |              |
| Sender Details            |                                    |       |                                                                                                    |          |                |                     |              |
| From Account No.          | 0001-04695746-12 USD               |       | Hong Porleng                                                                                            |          |                |                     |              |
| Beneficiary Details       |                                    |       |                                                                                                    |          |                |                     |              |
| Beneficiary Bank          | WING Bank (Cambodia) Plc           |       |                                                                                                    |          |                |                     |              |
| To Account No.            | 02530904                           |       | ]                                                                                                    |          |                |                     |              |
| Account Name              | LASTNAME_1349859 FIRSTNAME_1349859 |       |                                                                                                    |          |                |                     |              |
| Transfer Currency         | KHR                                |       |                                                                                                    |          |                |                     |              |
| Transfer Amount           | 6,000,001.00                       | KHR   |                                                                                                    |          |                |                     |              |
| Bakong Transfer Fee       | 6,000.00                           | KHR   |                                                                                                    |          |                |                     |              |
| Exchange Rate             |                                    | 4,084 | (This exchange rate is subject to change until your authorizers have already approved the transaction.) |          |                |                     |              |
| Purpose                   | CIB54                              |       |                                                                                                    |          |                |                     |              |
| Status                    | Pending                            |       |                                                                                                    |          |                |                     |              |
| Inputter - Authorizer De  | tails                              |       |                                                                                                    |          |                |                     |              |
| Inputter                  | : MATRI.MAKER                      |       |                                                                                                    |          |                |                     |              |
| Input Date                | : 29-Jul-2023 10:10:50             |       |                                                                                                    |          |                |                     |              |

ប្រព័ន្ធបង្ហាញ "Your transaction has been rejected successfully." មានន័យថាការបដិសេធប្រតិបត្តិការ ទទួលបានដោគជ័យ។

|                                                         |                |                               |                 |             |               |               |                                                  | ÷                                    | English 🗸     |
|---------------------------------------------------------|----------------|-------------------------------|-----------------|-------------|---------------|---------------|--------------------------------------------------|--------------------------------------|---------------|
|                                                         |                |                               | ATM LO          | CATIONS POS | S LOCATIONS   | EXCHANGE RATI | e FAQs CO                                        | NTACT US                             | ABOUT US      |
|                                                         |                |                               |                 |             |               |               |                                                  | 9                                    |               |
| Transfer to Other Banks / Bakong Wallet                 |                |                               |                 |             |               | 8             | <b>leng Hor</b><br>User ID : MA<br>User Type : I | I <b>g</b><br>TRI.CHECKERI<br>NORMAL |               |
| Search By Account Number, Transaction No or Date Go     |                |                               |                 |             |               | Sett          | ing                                              | Log (<br>Page                        | Out<br>1∨ of1 |
| Transaction No. Transaction Date From Account No.       | To Account No. | Beneficiary Name              | Transfer Amount | Fee Amount  | Beneficiary B | Bank          | Transfer Type                                    | Status                               | Links         |
| FB23210000007 29-Jul-2023 10:10:50 0001-04695746-12 USD | 02530904       | LASTNAME_1349859 FIRSTNAME_13 | 6,000,001.00KHR | 6,000.00KHF | R WING Bank ( | Cambodia) Plc | Immediate                                        | Rejected                             | <u>_</u>      |
|                                                         |                | $\leftrightarrow$             |                 |             |               |               |                                                  |                                      |               |
| Authorized List Pending List Rejected List              |                |                               |                 |             |               |               |                                                  |                                      |               |

#### 🄄 ការ មោយភាពដោយ Maker

> Login CIB → Enter User Name → Enter Password

| Ξ           | ENCLISH -           |
|-------------|---------------------|
| អេស៊ី្      | បីដា ў              |
| CORPORATE I | NTERNET BANKING     |
| USER ID     | <u>گ</u>            |
| PASSWORD    | ۵                   |
|             |                     |
| FORGOT ID   | FORGOT PASSWORD     |
|             |                     |
| +855 23 994 | 444 +855 15 999 233 |

> Enter OTP to verify login by ACLEDA Hard Token

| 2-Step Verification                       |        |  |  |  |  |  |  |
|-------------------------------------------|--------|--|--|--|--|--|--|
| Please input an OTP from your Hard Token. |        |  |  |  |  |  |  |
| ОТР                                       |        |  |  |  |  |  |  |
| Verify                                    | Cancel |  |  |  |  |  |  |

> ប៉ុប៊លើ Button = → Local Fund Transfer → Transfer to Other Banks/Bakong Wallet

| ព្រះត្រីលីមរ 🔰                                                       |                   |                                                                                                    |                                                                    |   |  |  |  |
|----------------------------------------------------------------------|-------------------|----------------------------------------------------------------------------------------------------|--------------------------------------------------------------------|---|--|--|--|
|                                                                      |                   |                                                                                                    | ATM LOCATIONS POS LOCATIONS EXCHANGE RATE FAQs CONTACT US ABOUT US | 5 |  |  |  |
| ⋒ ≡←                                                                 |                   |                                                                                                    | ۵ و                                                                | þ |  |  |  |
| Account Services                                                     | Incoming Message  |                                                                                                    |                                                                    |   |  |  |  |
| 😵 Term Deposit                                                       |                   |                                                                                                    |                                                                    |   |  |  |  |
| Bill Payment                                                         | Search by subject | 60                                                                                                    |                                                                    |   |  |  |  |
| Cheque Services                                                      | □- C              |                                                                                                    | Page 1 v of 5                                                      |   |  |  |  |
| 🕄 Local Fund Transfer                                                | Sender            | Subject                                                                                                  | Date/Time Links                                                    |   |  |  |  |
| Own Account Transfer                                                 | ACLEDA Bank       | Your Payroll Ref: PR2317000006 has been processed successfully                                           | 17/07/2023 09:27:43                                                |   |  |  |  |
| Fund Transfer within Bank                                            | TS.CHECKER        | Your Payroll Ref: PR23170000006 will be processed on the future arrival date                             | 17/07/2023 09:26:53                                                |   |  |  |  |
| Fund Transfer to Non-Account     InterBank Transfer                  | ACLEDA Bank       | Your Fund Transfer within Bank Ref: PP23160000001 has been processed successfully                        | 16/06/2023 00:00:27                                                |   |  |  |  |
| <ul> <li>Transfer to Other Banks / Bakong</li> <li>Wallet</li> </ul> | TS.SADMIN         | Your Fund Transfer within Bank Ref: PP2316000001 will be processed on the future arrival date            | 09/06/2023 15:13:57 C                                              |   |  |  |  |
| ▶ Transfer to Other Bank via Fast                                    | ACLEDA Bank       | Your Payroll to Mobile Number Ref: PN23136000005 has been processed successfully                         | 22/05/2023 00:00:24                                                |   |  |  |  |
| Payment                                                              | TS.SADMIN         | Your Payroll to Mobile Number Ref: PM23136000005 will be processed on the future arrival date            | 16/05/2023 13:22:34 Z                                              |   |  |  |  |
| Manage Template (Local)                                              | TS.SADMIN         | Your Payroll to Mobile Number Ref: PM23136000004 will be processed on the future arrival date            | 16/05/2023 11:18:39 Z                                              |   |  |  |  |
| B Messages                                                           | TS.SADMIN         | Your Payroll to Mobile Number Ref: PM23136000003 has been rejected                                       | 16/05/2023 10:22-38                                                |   |  |  |  |
| Overseas Fund Transfer                                               | TS.SADMIN         | Your Payroll to Mobile Number Ref: PM23136000001 will be processed on the future arrival date            | 16/05/2023 09:22:21                                                |   |  |  |  |
| Payment Services                                                     | TS.SADMIN         | Your Supplier Payment to Wallet Accounts Ref: SM23132000001 will be processed on the future arrival date | 12/05/2023 11:21:18                                                |   |  |  |  |
| 🗃 Standing Order                                                     |                   | $\textcircled{\textbf{i}}$                                                                               |                                                                    |   |  |  |  |

> ប៉ុច " 💼 "

| Transfer to Other Banks /    | Bakong Wallet - View      |                                 |     |
|------------------------------|---------------------------|---------------------------------|-----|
| Other Banks Bakong           | Wallet                    |                                 |     |
| Transaction No.              | FB23276000001             |                                 |     |
| Sender Details               |                           |                                 |     |
| From Account No.             | 0001-04334755-71 USD      | 18 Inhouse Corporation Pilot 46 |     |
| Beneficiary Details          |                           |                                 |     |
|                              |                           |                                 |     |
| Beneficiary Bank             | Advanced Bank of Asla Ltd |                                 |     |
| To Account No.               | 000221216                 |                                 |     |
| Account Name                 | RATH CHANNARY             |                                 |     |
| Transfer Currency            | USD                       |                                 |     |
| Transfer Amount              | 500.00 US                 | D                               |     |
| Bakong Transfer Fee          | 0.50 US                   | D                               |     |
| Debit Amount                 | 500.50 US                 | D                               |     |
| Purpose                      | PILOT BAKONG CIB          |                                 |     |
| Status                       | Rejected                  |                                 |     |
| Inputter - Authorizer De     | tails                     |                                 |     |
| Inputter                     | : ING.MAKER               |                                 |     |
| Input Date                   | : 03-Oct-2023 07:48:18    |                                 |     |
| Rejected By                  | : IN6.SADMIN              |                                 |     |
| Rejected Date                | : 03-Oct-2023 08:41:10    |                                 |     |
| Rejected Reason              | : TEST REJECT             |                                 |     |
|                              |                           |                                 |     |
| Authorized List Pending List | Rejected List             |                                 | T T |
|                              |                           |                                 |     |

នាយកដ្ឋានអភិវឌ្ឍន៍ផលិតផល

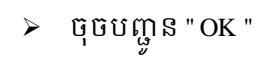

| Transaction No.         | FB23276000001             |     |                                          |
|-------------------------|---------------------------|-----|------------------------------------------|
| Sender Details          |                           |     |                                          |
| From Account No.        | 0001-04334755-71 USD      |     | IB Inhouse Corporation Pilot 46          |
| Beneficiary Details     |                           |     |                                          |
| Beneficiary Bank        | Advanced Bank of Asla Ltd |     |                                          |
| To Account No.          | 000221216                 |     |                                          |
| Account Name            | RATH CHANNARY             |     |                                          |
| Transfer Currency       | USD                       |     |                                          |
| Transfer Amount         | 500.00                    | USD | Transfer to Other Banks / Bakong Wallet  |
| Bakong Transfer Fee     | 0.50                      | USD |                                          |
| Debit Amount            | 500.50                    | USD |                                          |
| Purpose                 | PILOT BAKONG CIB          |     | Are you sure to delete this transaction? |
| Status                  | Rejected                  |     | ОК Сапсеі                                |
| Inputter - Authorizer D | etails                    |     |                                          |
| Inputter                | : ING.MAKER               |     |                                          |
| Input Date              | : 03-Oct-2023 07:48:18    |     |                                          |
| Rejected By             | : IN6.SADMIN              |     |                                          |
| Rejected Date           | : 03-Oct-2023 08:41:10    |     |                                          |
| Rejected Reason         | : TEST REJECT             |     |                                          |

ប្រព័ន្ធបង្ហាញ "Your transaction has been successfully deleted." មានន័យថាការ មោឃភាព ឬលុបប្រតិបត្តិការ ចេញពីប្រព័ន្ធទទួលបានជោគជ័យ។

|                                                                             |                                |                  |                |                               |                            |                  |               |        | 🕀 English -   |  |
|-----------------------------------------------------------------------------|--------------------------------|------------------|----------------|-------------------------------|----------------------------|------------------|---------------|--------|---------------|--|
| ATM LOCATIONS   POSLOCATIONS   EXCHANGE RATE   FAQS   CONTACT US   ABOUT US |                                |                  |                |                               |                            |                  |               |        |               |  |
|                                                                             |                                |                  |                |                               |                            |                  |               |        | <u>9</u>      |  |
| Transfer to Other Ban                                                       | ks / Bakong Wallet             |                  |                |                               |                            |                  |               |        |               |  |
| Your transaction h                                                          | as been successfully deleted.  |                  |                |                               |                            |                  |               |        | x             |  |
| Search By Account Num                                                       | ber, Transaction No or Date Go |                  |                |                               |                            |                  |               |        | Page 1 v of 1 |  |
| Transaction No.                                                             | Transaction Date               | From Account No. | To Account No. | Beneficiary Name              | Transfer Amount Fee Amount | Beneficiary Bank | Transfer Type | Status | Links         |  |
|                                                                             |                                |                  |                | No Data Found                 |                            |                  |               |        |               |  |
|                                                                             |                                |                  |                | $\leftrightarrow \rightarrow$ |                            |                  |               |        |               |  |
| Authorized List Pend                                                        | ing List Rejected List         |                  |                |                               |                            |                  |               |        |               |  |